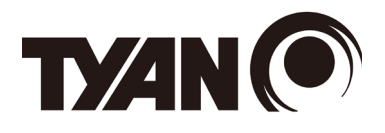

# Redfish

**Reference Guide** 

2024 May\_v1.0

## Copyright

This publication, including all photographs, illustrations, and software, is protected under international copyright laws, with all rights reserved.

Neither this manual, nor any material contained herein, may be reproduced without written consent of manufacturer.

Copyright 2024 MITAC COMPUTING TECHNOLOGY CORPORATION. All rights reserved. TYAN<sup>®</sup> is a registered trademark of MITAC COMPUTING TECHNOLOGY CORPORATION.

Version 1.0

#### Disclaimer

Information contained in this document is furnished by MITAC COMPUTING TECHNOLOGY CORPORATION and has been reviewed for accuracy and reliability prior to printing. MITAC assumes no liability whatsoever, and disclaims any express or implied warranty, relating to sale and/or use of TYAN, loss of data or other malady resulting from errors or inaccuracies of information contained in this document.

#### **Trademark Recognition**

All registered and unregistered trademarks and company names contained in this manual are property of their respective owners including, but not limited to the following.

TYAN® is a trademark of MITAC COMPUTING TECHNOLOGY CORPORATION. Intel® is a trademark of Intel® Corporation. AMI®, AMIBIOS® and combinations thereof are trademarks of AMI Technologies. Microsoft®, Windows® are trademarks of Microsoft Corporation. IBM®, PC®, AT® and PS/2® are trademarks of IBM Corporation. Winbond® is a trademark of Winbond Electronics Corporation.

| Chapter 1. Introduction                          | 5   |
|--------------------------------------------------|-----|
| Chapter 2. HTTP Request Methods                  | 6   |
| 2.1 Responses                                    | 6   |
| 2.2 HTTP Status Code                             | 6   |
| Chapter 3. Using RESTful APIs                    | 7   |
| 3.1 Authentication                               | 7   |
| 3.1.1 Basic Authentication                       | 7   |
| 3.1.2 Session Management                         | 7   |
| Chapter 4. Firmware Inventory and Update Service | 8   |
| 4.1 Firmware Inventory                           | 8   |
| 4.2 Updating BIOS Firmware                       | 9   |
| 4.3 Updating BMC Firmware                        | .12 |
| Chapter 5. Account Service                       | 13  |
| 5.1 Creating a User                              | .13 |
| 5.2 Configuring User Lockout                     | .14 |
| 5.3 Active Directory                             | .15 |
| 5.4 LDAP                                         | 16  |
| Chapter 6: BIOS Configuration                    | 18  |
| 6.1 Changing a Password                          | 18  |
| 6.2 Configuring BIOS over Redfish                | .19 |
| 6.2.1 Modifying BIOS Attributes                  | .19 |
| 6.2.2 Viewing Pending Settings                   | .20 |
| 6.3 Reset BIOS                                   | 21  |
| 6.4 Boot Options                                 | .22 |
| 6.4.1 Configuring the Boot Order in System BIOS  | .22 |
| 6.4.2 Configuring Uefi Boot Next                 | .23 |
| 6.5 Secure Boot                                  | 24  |
| 6.5.1 Enabling Redfish Secure Boot by GET        | .24 |
| 6.5.2 Enabling Redfish Secure Boot by PATCH      | .24 |
| 6.5.3 Confirming in Pending Settings             | .25 |
| 6.5.4 Enabling Secure Boot in BIOS               | .25 |
| Chapter 7. Certificate Service                   | 27  |
| 7.1 Generating CSR                               | .28 |
| 7.1.1 Generating CSR Action Info                 | .28 |
| 7.1.2 Generating a CSR Request                   | .29 |
| 7.1.3 Viewing Certificate Details                | .30 |
| 7.2 Replacing a Certificate                      | 31  |
| 7.2.1 Replacing Certificate Action Info          | 31  |
| 7.3 Replacing the Key Certificate                | 32  |
| Chapter 8. Event Service                         | 33  |
| 8.1 Adding a Subscription                        | 33  |
| 8.2 Viewing All Subscriptions                    | 34  |
| 8.3 Deleting a Subscription                      | 35  |
| 8.4 Testing an Event Subscription                | 36  |
|                                                  |     |

| Chapter 9. Device Management                | 37 |
|---------------------------------------------|----|
| 9.1 NIC Device                              | 37 |
| 9.2 GPU                                     | 37 |
| 9.3 NVMe SSD                                | 39 |
| 9.4 PCIe Functions                          | 40 |
| Chapter 10: Network Management              | 41 |
| 10.1 Viewing Network Settings               | 41 |
| 10.2 IPv6 Configuration                     | 42 |
| 10.3 Host Interface                         | 44 |
| 10.3.1 Enabling Host Interface              | 44 |
| Chapter 11. Log Service                     | 45 |
| 11.1 System Health Event Log                | 45 |
| 11.2 Maintenance Event Log                  | 48 |
| 11.2.1 Supported Actions                    | 49 |
| 11.2.2 Log Entry Collection                 | 50 |
| Chapter 12. BMC Configuration Examples      | 51 |
| 12.1 System Reset                           | 51 |
| 12.2 Notifications                          | 52 |
| 12.2.1 SNMP                                 | 52 |
| 12.3 Getting MAC Addresses from System NICs | 53 |
| 12.4 Chassis Intrusion                      | 54 |
| 12.5 Network DNS                            | 55 |
| Chapter 13. Reference Links                 | 56 |
| Technical Support                           | 57 |
|                                             |    |

## **Document Revision**

| Date | Version | Document Update     |  |  |
|------|---------|---------------------|--|--|
| May  | 1.0     | Released to public. |  |  |
|      |         |                     |  |  |
|      |         |                     |  |  |
|      |         |                     |  |  |
|      |         |                     |  |  |

Redfish is a software solution developed to be fully compliant with DMTF Redfish specification. It allows users to browse physical resources at the chassis and system level through an intuitive web-based user interface. Redfish is web based management protocol. It is built upon Representational State Transfer (REST) which is itself based on HTTP 1.1 protocol. Redfish improves the scalability and help customers to integrate with existing tools.

Redfish is a hypermedia API with a small set of defined URI's. This document provides the API list supported by the Redfish Server and the HTTP methods for each URL in addition to a detailed explanation of the request and JSON response properties. As Redfish is built on OData specification, it discusses the OData properties and the OData identifier for the resources.

Redfish provides information categorized under specific resource end point. The redfish clients allows to utilize the end points using following HTTP methods:

- GET
- POST
- PATCH
- PUT
- DELETE

Not all end-points support all these operations. When not supported it must send back 405 HTTP Status. Such details on the operations are provided by the Redfish JSON Schema.

Redfish Server follows DSP0266 1.11 Specification and Redfish Schema 2019.2.

#### The following HTTP methods are used to implement different actions: HTTP Request Methods

| Method | Action           | Description                                                                                                    |
|--------|------------------|----------------------------------------------------------------------------------------------------|
| GET    | Read<br>Requests | The method requests a representation of a specified resource. The representation can be either a single resource or a collection.     |
| DELETE | Delete           | The method removes a resource.                                                                                                    |
| PATCH  | Update           | The method applies partial modifications to a resource.                                                                               |
| POST   | Create           | The method creates a new resource. This request is submitted to the resource collection in which the new resource is meant to belong. |
| POST   | Actions          | The method initiates operations on the object (Actions). The POST operation may not be idempotent.                                    |
| PUT    | Replace          | The method completely replaces a resource. Any properties omittedfrom the body of the request are reset to their default value.       |

## 2.1 Responses

There are four types of responses:

Responses

| Response                   | Description                                                                    |
|----------------------------|--------------------------------------------------------------------------------|
| Metadata                   | Resources and types are exposed by the service to genericclients.              |
| Resource Responses         | An individual resource is displayed in JSON format.                            |
| <b>Resource Collection</b> | JSON representation of a collection of resources.                              |
| Error                      | Top-level JSON response providing additional information in thecase of an HTTP |
|                            | error.                                                                         |

## 2.2 HTTP Status Code

## HTTP Status Code

| Status Code | Description            |
|-------------|------------------------|
| 200         | OK                     |
| 201         | Created                |
| 202         | Accepted               |
| 204         | No Content             |
| 301         | Moved Permanently      |
| 302         | Found                  |
| 304         | Not Modified           |
| 400         | Bad Request            |
| 401         | Unauthorized           |
| 403         | Forbidden              |
| 404         | Not Found              |
| 405         | Method Not Allowed     |
| 406         | Not Acceptable         |
| 409         | Conflict               |
| 410         | Gone                   |
| 411         | Length Required        |
| 412         | Precondition Failed    |
| 415         | Unsupported Media Type |
| 500         | Internal Server Error  |
| 501         | Not Implemented        |
| 503         | Service Unavailable    |

To receive API responses through programming, install Postman or any other Rest API client application(s).

## 3.1 Authentication

You are required to have authentication to access certain resources. Redfish offers two methods for users access Redfish URLs: "basic authentication" and "Redfish session login authentication." The Service does not require you to create a session when Basic Authentication is used.

#### 3.1.1 Basic Authentication

HTTP basic authentication uses compliant TLS connections to transport the data between any third-party authentication service and clients. Use local BMC credentials or remote protocols like LDAP, Active Directory, or RADIUS to log in with basic authentication.

#### 3.1.2 Session Management

You can use session management to implement authentication. This includes orphaned session timeoutsand several simultaneous open sessions. You can create up to 16 sessions. Step 1: You can post the following username/password information in the payload field, which will create anew session.

"UserName": "<username>", "Password": "<password>" }

The user will receive the "201" message code with the X-AUTH token created.

Session lifetime: For Redfish sessions, as long as you send requests for the session within the session timeout period, the session will remain open and the session authentication token will remain valid. If the session times out, the session will be automatically terminated. According to Redfish specification, a user can define session time from 30 to 86400 seconds. If you are not active in the defined time frame, the token will be rendered invalid. You can always patch the "SessionTimeout" value if needed

Session termination or logout: A Redfish session is terminated when you log out. This is accomplished by performing the DELETE method on the session resource identified by the link returned in the location header either when the session is created or if the Session ID is returned in the response data. Using theDELETE method on a session by specifying the session resource ID allows an administrator with sufficient privilege to terminate other users' sessions from a different session.

## 4.1 Firmware Inventory

This resource shall be used to represent a collection of firmware inventory.

URI: /redfish/v1/UpdateService/FirmwareInventory

Method: GET

Example:

| GET                                                                                                   | https://{{bmc}}/redfish/v1/UpdateService/FirmwareInventory                                                                                                    |
|----------------------------------------------------------------------------------------------------|----------------------------------------------------------------------------------------------------|
| Params                                                                                                | Auth Headers (7) Body Pre-req. Tests Settings Cookies                                                                                                    |
| Body 💙                                                                                                | 🚯 200 OK 74 ms 1.1 KB 🖺 Save as example 👓                                                                                                    |
| Pretty                                                                                                | Raw Preview Visualize JSON ~ =                                                                                                    |
| 1<br>2<br>3<br>4<br>5<br>6<br>7<br>8<br>9<br>10<br>11<br>12<br>13<br>14<br>15<br>16<br>17<br>18<br>19 | <pre>"@odata.context": "/redfish/v1/\$metadata#SoftwareInventoryCollection.Software<br/>"@odata.etag": "\"1686483272\"",<br/>"@odata.id": "/redfish/v1/UpdateService/FirmwareInventoryCollection",<br/>"Description": "Collection of Firmware Inventory resources available to the<br/>"Members": [</pre> |
| 20                                                                                                    |                                                                                                    |

## 4.2 Updating BIOS Firmware

Perform BIOS image update.

URI: /redfish/v1/UpdateService/upload Method: POST Example: Prepare files UpdateParameters.json DMTF defined standard parameters in json format.

"Targets" :[ "/redfish/v1/UpdateService/FirmwareInventory/BIOS" ]

OemParameters.json OEM parameters in json format.

"ImageType" : "BIOS"

Update BIOS image.

The request body should be in the format of multipart/form-data and contain UpdateFile, UpdateParameters and OemParameters.

The value of UpdateFile is the path of the binary image for update.

The value of UpdateParameters is the path of UpdateParameters.json

The value of OemParameters is the path of OemParameters.json.

| POST     | √ https://{{bn                                                          | nc}}/redfish/v1/Up | odateService/upload            |      |             | Send ~        |
|----------|-------------------------------------------------------------------------|--------------------|--------------------------------|------|-------------|---------------|
| Params   | Params Authorization Headers (9) Body Pre-request Script Tests Settings |                    |                                |      | Cookies     |               |
| none     | 🦲 form-data 🛛 🔵 x-                                                      | www-form-urlend    | coded 🔵 raw 🔵 binary 🔵 Gra;    | phQL |             |               |
|          | Кеу                                                                     |                    | Value                          |      | Description | ••• Bulk Edit |
|          | UpdateFile                                                              |                    | BIOS8056310114.rom $\times$    | ◬    |             |               |
|          | UpdateParameters                                                        |                    | UpdateParameters.json $\times$ | ⊿    |             |               |
|          | OemParameters                                                           | File 🗸             | OemParameters.json $\times$    | ≙    |             |               |
|          |                                                                         | Text               |                                |      | Description |               |
| Response | 3                                                                       | File               |                                |      |             |               |

After the request is sent to the target, such as S8056, the response status is 202 with response body in JSON format if the request is successful. The POST creates TaskService with Task ID. You can check the progress of the update task.

| POST                                                                                                  | https://{{bmc}}/redfish/v1/UpdateService/upload                                | Send        | ~  |
|----------------------------------------------------------------------------------------------------|--------------------------------------------------------------------------------|-------------|----|
| Params                                                                                                | Authorization Headers (9) Body • Pre-request Script Tests Settings             | Cookie      | es |
| none                                                                                                  | form-data x-www-form-urlencoded raw binary GraphQL                             |             |    |
| к                                                                                                    | ey Value Description ***                                                       | Bulk Edit   |    |
| Body Coo                                                                                              | xies Headers (14) Test Results 🚯 202 Accepted 2.62 s 1.12 KB 🖺 Save            | as example  |    |
| Pretty                                                                                                | Raw Preview Visualize JSON 🗸 📅                                                 | ъс          | λ  |
| 1 2<br>3 4<br>5 6<br>7 8<br>9 10<br>11<br>12 13<br>14<br>15 16<br>17<br>18<br>19 20<br>21<br>22<br>23 | <pre>"@odata.type": "#UpdateService.v1_6_0.UpdateService", "Messages": [</pre> | ipartPush.' | •  |
| 24<br>25                                                                                              |                                                                                |             |    |

Find the progress of BIOS image update. After the BIOS request is sent, the progress of update can be checked by accessing /redfish/ v1/TaskService/Tasks/1.

| GET      | https://{{bmc}}/redfish/v1/TaskService/Tasks/1                                     | Send        | ~     |
|----------|------------------------------------------------------------------------------------|-------------|-------|
| Params   | Authorization Headers (7) Body Pre-request Script Tests Settings                   | Cod         | okies |
| none     | e 🖲 form-data 🔵 x-www-form-urlencoded 🔵 raw 🔵 binary 🔵 GraphQL                     |             |       |
|          | Key Value Description •                                                            | •• Bulk Ed  | it    |
| Body Co  | ookies Headers (14) Test Results 🚯 200 OK 22 ms 1.41 KB 🖺 Sav                      | e as exampl | le 👓  |
| Pretty   | Raw Preview Visualize JSON ~ 👾                                                     | G           | Q     |
|          | <pre>"@odata.context": "/redfish/v1/\$metadata#Task.Task",</pre>                   |             |       |
|          | "@odata.etag": "\"1686484420\"",<br>"@odata.id": "/radfich/w4/TackSarvice/Tacks/4" |             |       |
| 5        | "@odata.type": "#Task.v1 4 2.Task",                                                |             |       |
|          | "Description": "Task for Update Service Task",                                     |             |       |
|          | "EndTime": "2023-06-11T19:53:50+08:00",                                            |             |       |
| 8        | "Id": "1",<br>"Moccadeo": [                                                        |             |       |
| 10       |                                                                                    |             |       |
| 11       | "@odata.type": "#Message.v1_0_8.Message",                                          |             |       |
| 12       | "Message": "Task /redfish/v1/UpdateService/upload has completed.",                 |             |       |
| 13       | "MessageArgs": [                                                                   |             |       |
| 14<br>15 | /redfish/vi/updateService/upload                                                   |             |       |
| 16       | "MessageId": "Task.1.0.Completed",                                                 |             |       |
| 17       | "Resolution": "None",                                                              |             |       |
| 18       | "Severity": "OK"                                                                   |             |       |
| 19       | 3,                                                                                 |             |       |
| 20       | i<br>"Modata type": "#Messade v1 0 8 Messade"                                      |             |       |
| 22       | "Message": "Action /redfish/v1/UpdateService/upload firmware update is comp        | leted.",    |       |
| 23       | "MessageArgs": [                                                                   |             |       |
| 24       | "/redfish/v1/UpdateService/upload"                                                 |             |       |
| 25       |                                                                                    |             |       |
| 26       | "Pesolution": "None"                                                               |             |       |
| 28       | "Severity": "OK"                                                                   |             |       |
| 29       | 3                                                                                  |             |       |
| 30       | ],                                                                                 |             |       |
| 31       | "Name": "Update Service Task",                                                     |             |       |
| 32       | "Startlime": "2023-06-11T19:53:40+08:00",<br>"TackState": "Completed"              |             |       |
| 33<br>34 | "TaskStatus": "OK"                                                                 |             |       |
| 25       |                                                                                    |             |       |

## 4.3 Updating BMC Firmware

Perform BMC firmware update.

URI: /redfish/v1/UpdateService/upload Method: POST Example: Prepare files UpdateParameters.json DMTF defined standard parameters in json format.

"Targets": [ "/redfish/v1/UpdateService/FirmwareInventory/BMC" ]

## OemParameters.json AMI OEM parameters in json format.

"ImageType": "BMC"

Update BMC image. Please reference the second step in the example of "5.2 Updating BIOS". Find the progress of BMC firmware update. Please reference the third step in the example of "5.2 Updating BIOS". BMC will reboot after image update, so you can only query the update progress by accessing /redfish/v1/TaskService/Tasks/2 before BMC reboots.

| GET            | https://{{bmc}}/redfish/v1/TaskService/Tasks/2                                                       | Send       |     |
|----------------|----------------------------------------------------------------------------------------------------|------------|-----|
| Params         | Authorization Headers (7) Body Pre-request Script Tests Settings                                     | Cook       | les |
| none           | e 🔵 form-data 🔵 x-www-form-urlencoded 🔵 raw 🔘 binary 🔵 GraphQL                                       |            |     |
|                | Key Value Description ***                                                                            | Bulk Edit  |     |
| Body Co        | okies Headers (15) Test Results 🏟 200 OK 34 ms 1.38 KB 🖺 Save                                        | as example |     |
| Pretty         | Raw Preview Visualize JSON V 😓                                                                       | G (        | Q   |
| 25<br>26<br>27 | -Messageld: -UpdateService.1.0.PrepareFlashArea",<br>"Resolution": "None",<br>"Severity": "OK"       |            |     |
| 28             | 3                                                                                                    |            |     |
| 29             | ],<br>Theorem Burdets Consider Table                                                                 |            |     |
| 30<br>31<br>32 | Name : Update Service Task",<br>"StartTime": "2023-06-11T20:08:28+08:00",<br>"TaskState": "Running", |            |     |
| 33<br>34       | "TaskStatus": "OK"                                                                                   |            | I   |

You can perform the following operations under /redfish/v1/AccountService. **Available Methods:** GET, POST, PATCH, and DELETE.

## 5.1 Creating a User

URI: /redfish/v1/AccountService/Accounts Method: POST Example: Edit the request content in JSON format from Body.

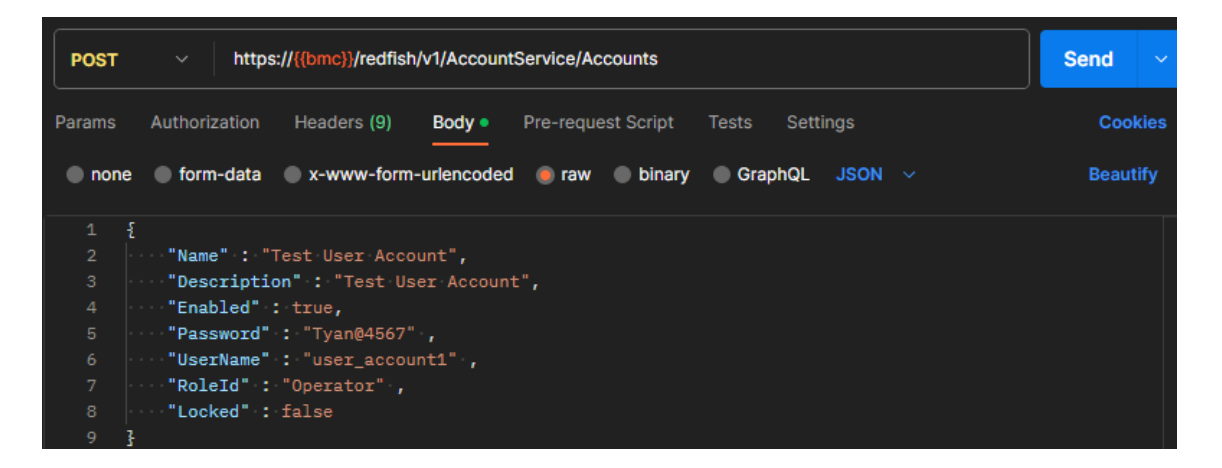

| POST    | https://{{bmc}}/redfish/v1/AccountService/Accounts                       | Send ~           |
|---------|--------------------------------------------------------------------------|------------------|
| Params  | Authorization Headers (9) Body • Pre-request Script Tests Settings       | Cookies          |
| none    | form-data x-www-form-urlencoded raw binary GraphQL JSON                  | Beautify         |
| 1       |                                                                          |                  |
| Body Co | okies Headers (15) Test Results 🚱 201 Created 2.38 s 1.18 KB 🛱 Save      | e as example 🛛 👓 |
| Pretty  | Raw Preview Visualize JSON 🗸 📅                                           | G Q              |
| 1 5     |                                                                          | П                |
| 2       | "Andata context": "/redfish/v//\$metadata#ManagerAccount ManagerAccount" |                  |
|         | "Rodata.etag": "\"1687054266\"".                                         |                  |
|         | "@odata.id": "/redfish/v1/AccountService/Accounts/8",                    |                  |
|         | "@odata.type": "#ManagerAccount.v1_5_0.ManagerAccount",                  |                  |
|         | "AccountTypes": [                                                        |                  |
|         | "Redfish"                                                                |                  |
|         | ],                                                                       |                  |
|         | "Certificates": {                                                        |                  |
|         | "@odata.id": "/redfish/v1/AccountService/Accounts/8/Certificates"        |                  |
| 11      | 3,                                                                       |                  |
| 12      | "Description": "Test User Account",                                      | i i              |
| 13      | "Enabled": true,                                                         | i i              |
| 14      | "Id": "8",                                                               |                  |
|         | "Links": {                                                               | i i              |
|         | "Role": {                                                                |                  |
| 17      | "@odata.id": "/redfish/v1/AccountService/Roles/Operator"                 |                  |
|         | }                                                                        |                  |
|         | },                                                                       |                  |
| 20      | "Locked": false,                                                         |                  |
| 21      | "Name": "Test User Account",                                             |                  |
| 22      | "Password": null,                                                        |                  |
|         | "PasswordChangeRequired": true,                                          |                  |
| 24      | "RoleId": "Operator",                                                    |                  |
| 25      | "UserName": "user_account1"                                              |                  |
| 26      |                                                                          |                  |

## 5.2 Configuring User Lockout

#### URI: /redfish/v1/AccountService

Method: PATCH

Example:

Edit the request content in JSON format from Body.

Account Lockout Threshold:

The number of failed login attempts before a user account is locked for a specified duration. (0=never locked). Minimum Value: 0 Maximum Value: 100 Default Value: 5

#### Account Lockout Duration:

This property shall reference the period of time in seconds that an account is locked after the number of failed login attempts reaches the threshold referenced by Account Lockout Threshold, within the window of time referenced by Account Lockout Counter Reset After. The value shall be greater than or equal to the value of Account Lockout Reset After. If set to 0, no lockout shall occur.

Minimum Value: 0 Maximum Value: 10000 Default Value: 30

## Account Lockout Counter Reset After:

This property shall reference the threshold of time in seconds from the last failed login attempt at which point the Account Lockout Threshold counter (that counts number of failed login attempts) is reset back to zero (at which point Account Lockout Threshold failures would be required before the account is locked). This value shall be less than or equal to Account Lockout Duration. The threshold counter also resets to zero after each successful login.

Minimum Value: 0 Maximum Value: 10000 Default Value: 30

| РАТСН     | https://{{bmc}}/redfish/v1/AccountService   |                                                      |                               |          |            |               |              | Ser           | nd ~      |
|-----------|---------------------------------------------|------------------------------------------------------|-------------------------------|----------|------------|---------------|--------------|---------------|-----------|
| Params    | Authorization                               | Headers (10)                                         | Body •                        | Pre-requ | est Script | Tests Se      | ttings       |               | Cookies   |
| none      | form-data                                   | x-www-form-                                          | urlencoded                    | 🖲 raw    | binary     | GraphQL       | JSON 🗸       | E             | Beautify  |
| 1 5 B     | AccountLoc<br>Control<br>Control<br>Control | ckoutThreshold"<br>ckoutDuration"<br>ckoutCounterRes | ': 2,<br>: 300,<br>setAfter": | 300      |            |               |              |               |           |
| Body Cool | kies Headers (                              | (10) Test Results                                    |                               |          | 20         | 04 No Content | 251 ms 363 B | 🖺 Save as exa | ample ••• |
| Pretty    | Raw Prev                                    | view Visualize                                       | e Text                        | ~ =      |            |               |              | <br>ر         | 5 Q       |
|           |                                             |                                                      |                               |          |            |               |              |               |           |

## 5.3 Active Directory

URI: /redfish/v1/AccountService METHOD: PATCH Example: Edit the request content in JSON format from Body.

| PATCH  | https://{{bmc}}/redfish/v1/AccountService                           | Send ~   |
|--------|---------------------------------------------------------------------|----------|
| Params | Authorization Headers (10) Body • Pre-request Script Tests Settings | Cookies  |
| none   | form-data x-www-form-urlencoded raw binary GraphQL JSON             | Beautify |
| 1 {    |                                                                     |          |
|        | ····"ActiveDirectory"·:-{                                           |          |
|        | ·····*Authentication*·:·{                                           |          |
|        | ······································                              |          |
|        | ······································                              |          |
|        | ···· "Oem" : {                                                      |          |
|        | ······································                              |          |
|        | ······································                              |          |
|        | ······································                              |          |
| 10 ·   | ······································                              |          |
| 11 ·   | ······································                              |          |
| 12 ·   | •••••••••••••••••••••••••••••••••••••••                             |          |
| 13 ·   | •••••••••••••••••••••••••••••••••••••••                             |          |
| 14 ·   | ·····},                                                             |          |
| 15 ·   | ······································                              |          |
| 16 ·   | ••••}                                                               |          |
| 17 }   |                                                                     |          |

After the request is sent to the target, such as S8056, the response status is 202 with response body in JSON format if the request is successful.

| PATCH   | https://{{bmc}}/redfish/v1/AccountService                               |
|---------|-------------------------------------------------------------------------|
| Params  | Authorization Headers (10) Body • Pre-request Script Tests Settings     |
| none    | e 🔵 form-data 🔵 x-www-form-urlencoded 🥌 raw 🔵 binary 🔵 GraphQL 🛛 JSON 🗸 |
| 1       | ĩ                                                                       |
| Body Co | ookies Headers (15) Test Results 🛞 202 Accepted 242 ms 833 B 🖺 Sav      |
| Pretty  | Raw Preview Visualize JSON V 📅                                          |
| 1       | 8                                                                       |
| 2       | "@odata.context": " <u>/redfish/v1/\$metadata#Task.Task</u> ",          |
| 3       | "@odata.id": "/redfish/v1/TaskService/Tasks/2",                         |
|         | "@odata.type": "#Task.v1_4_2.Task",                                     |
| 5       | "Description": "Task for AccountService ActiveDirectory",               |
| 6       | "Id": "2",                                                              |
| 7       | "Name": "AccountService ActiveDirectory",                               |

15 http://www.tyan.com

## 5.4 LDAP

## URI: /redfish/v1/AccountService Method: PATCH Example: Edit the request content in JSON format from Body.

| PATCH                                                                                                    | CH V https://{{bmc}}/redfish/v1/AccountService                                                                                                    |          |  |  |  |  |  |  |
|----------------------------------------------------------------------------------------------------|----------------------------------------------------------------------------------------------------|----------|--|--|--|--|--|--|
| Params                                                                                                    | Authorization Headers (10) Body • Pre-request Script Tests Settings                                                                                                | Cookies  |  |  |  |  |  |  |
| none                                                                                                    | 🔵 form-data 🔵 x-www-form-urlencoded 🕘 raw 🔵 binary 🔵 GraphQL JSON 🗸                                                                                                | Beautify |  |  |  |  |  |  |
| 1 {<br>2 3<br>4 5<br>6 7<br>8 9<br>10 1<br>11 1<br>12 1<br>13 1<br>14 1<br>15 16<br>17 1<br>8 19 20 2<br>21 2<br>22 2 | <pre>"LDAP" :: {     "Authentication" :: {     "Username" :: "cn=admin,dc=coretesting,dc=com" ·,     "Password" :: "ubuntu" ·,     "Oem" :: {     "Ami" :: {</pre> |          |  |  |  |  |  |  |
| 24<br>25<br>26 }                                                                                                    | ·····"ServiceEnabled" ·:·true<br>···}                                                                                                    | _        |  |  |  |  |  |  |

| РАТСН   | · ~      | https:    | //{{bmc}}/redfish/v1 | /AccountSet | rvice       |             |             |          |           |          | Send     | ~     |
|---------|----------|-----------|----------------------|-------------|-------------|-------------|-------------|----------|-----------|----------|----------|-------|
| Params  | Author   | rization  | Headers (10)         | Body • F    | Pre-request | Script      | Tests       | Settings |           |          | Coo      | kies  |
| none    | e 🔵 for  | m-data    | x-www-form-ur        | lencoded    | 🖲 raw 🛛     | binary      | Graph       | QL JSOI  |           |          | Beau     | tify  |
|         |          |           |                      |             |             |             |             |          |           |          |          |       |
|         | 3        |           |                      |             |             |             |             |          |           |          |          |       |
| Body Co | ookies H | Headers ( | 15) Test Results     |             |             | <b>(</b> 20 | 02 Accepted | 266 ms   | 1.29 KB   | 🖹 Save a | s exampl | e     |
| Deather | Davis    | Dress     | Manalia              |             |             |             |             |          |           |          |          | ~     |
| Pretty  | Raw      | Prev      | iew visualize        | JSON        | ~ -9        |             |             |          |           |          | 'n       | α     |
| 1       | £        |           |                      |             |             |             |             |          |           |          |          |       |
| 2       | "@oo     | data.com  | text": "/redfis      | h/v1/\$meta | idata#Task  | c.Task"     |             |          |           |          |          |       |
|         | "@od     | data.id"  | : "/redfish/v1/      | TaskServic  | e/Tasks/1   | L",         |             |          |           |          |          |       |
| 4       | "@od     | data.typ  | e": "#Task.v1_4      | _2.Task",   |             |             |             |          |           |          |          |       |
| 5       | "Des     | scriptio  | n": "Task for A      | ccountServ  | vice LDAP   |             |             |          |           |          |          |       |
| 6       | "Id"     | ": "1",   |                      |             |             |             |             |          |           |          |          |       |
| 7       | "Mes     | ssages":  | [                    |             |             |             |             |          |           |          |          |       |
| 8       |          | £         |                      |             |             |             |             |          |           |          |          |       |
| 9       |          | "@o       | data.type": "#M      | essage.v1_  | 0_8.Messa   | age",       |             |          |           |          |          |       |
| 10      |          | "Me       | ssage": "The pr      | operty LDA  | P/LDAPSe    | rvice/S     | earchSett   | ings/Use | rnameAttı | ibute is | s not in | the   |
| 11      |          | "Me       | ssageArgs": [        |             |             |             |             |          |           |          |          |       |
| 12      |          |           | "LDAP/LDAPServ       | ice/Search  | Settings    | /Userna     | meAttribu   | te"      |           |          |          |       |
| 13      |          | 1,        |                      |             |             |             |             |          |           |          |          |       |
| 14      |          | "Me       | ssageId": "Base      | .1.12.Prop  | ertvUnkno   | own",       |             |          |           |          |          |       |
| 15      |          | "Re       | latedProperties      | ": [        |             |             |             |          |           |          |          |       |
| 16      |          |           | "#/LDAP/LDAPSe       | rvice/Sear  | chSetting   | s/User      | nameAttri   | bute"    |           |          |          |       |
| 17      |          | 1.        |                      |             |             |             |             |          |           |          |          |       |
| 18      |          | "Re       | solution": "Rem      | ove the un  | known pro   | perty       | from the    | request  | body and  | resubmit | the re   | auest |
| 19      |          | "Se       | verity": "Warni      | ng"         |             | -p,         |             |          |           |          |          |       |
| 20      |          | 3         | volicy i me          |             |             |             |             |          |           |          |          |       |
| 21      | 1.       |           |                      |             |             |             |             |          |           |          |          |       |
| 22      | "Nan     | me": "Ac  | countService LD      | 4P".        |             |             |             |          |           |          |          |       |
| 23      | "Tas     | skState"  | : "New"              |             |             |             |             |          |           |          |          |       |
| 24      | 2        |           |                      |             |             |             |             |          |           |          |          |       |
|         | 7        |           |                      |             |             |             |             |          |           |          |          |       |

The properties of BIOS can be configured by using the BIOS redfish APIs.

Note: All the changes in BIOS attributes need a system reboot to take effect.

## 6.1 Changing a Password

URI: /redfish/v1/Systems/Self/Bios/Actions/Bios.ChangePassword Method: POST Example: Edit the request content in JSON format from Body.

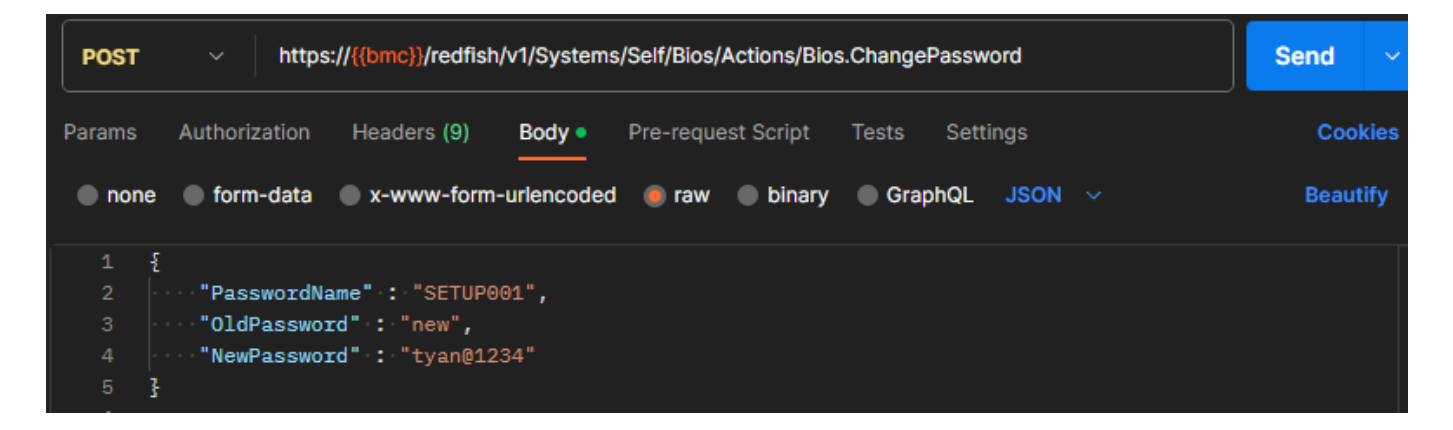

After the request is sent to the target, such as S8056, the response status is 204 with on body if the reques is successful.

After rebooting the machine, you need to give the new password to enter the BIOS setup menu.

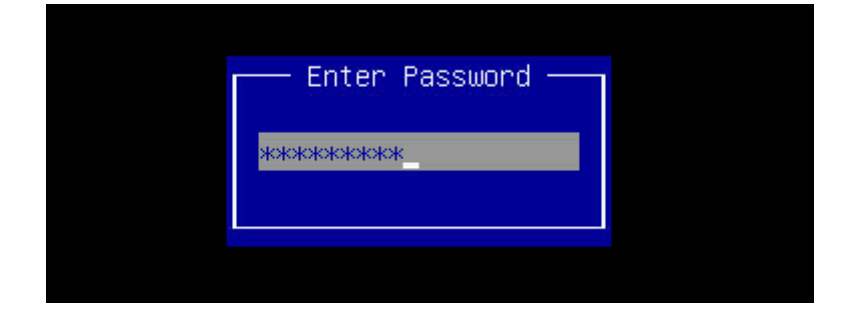

## 6.2 Configuring BIOS over Redfish

/redfish/v1/Registries/BiosAttributeRegistry8056\_.en-US.0.1.0.json is the Bios Attribute Registry containing the list of supported attributes and its dependencies.

URI: /redfish/v1/Systems/Self/Bios

Method: GET

#### Example:

After the request is sent to the target, such as S8056, the response status is 200 with body in JSON format if the request is.

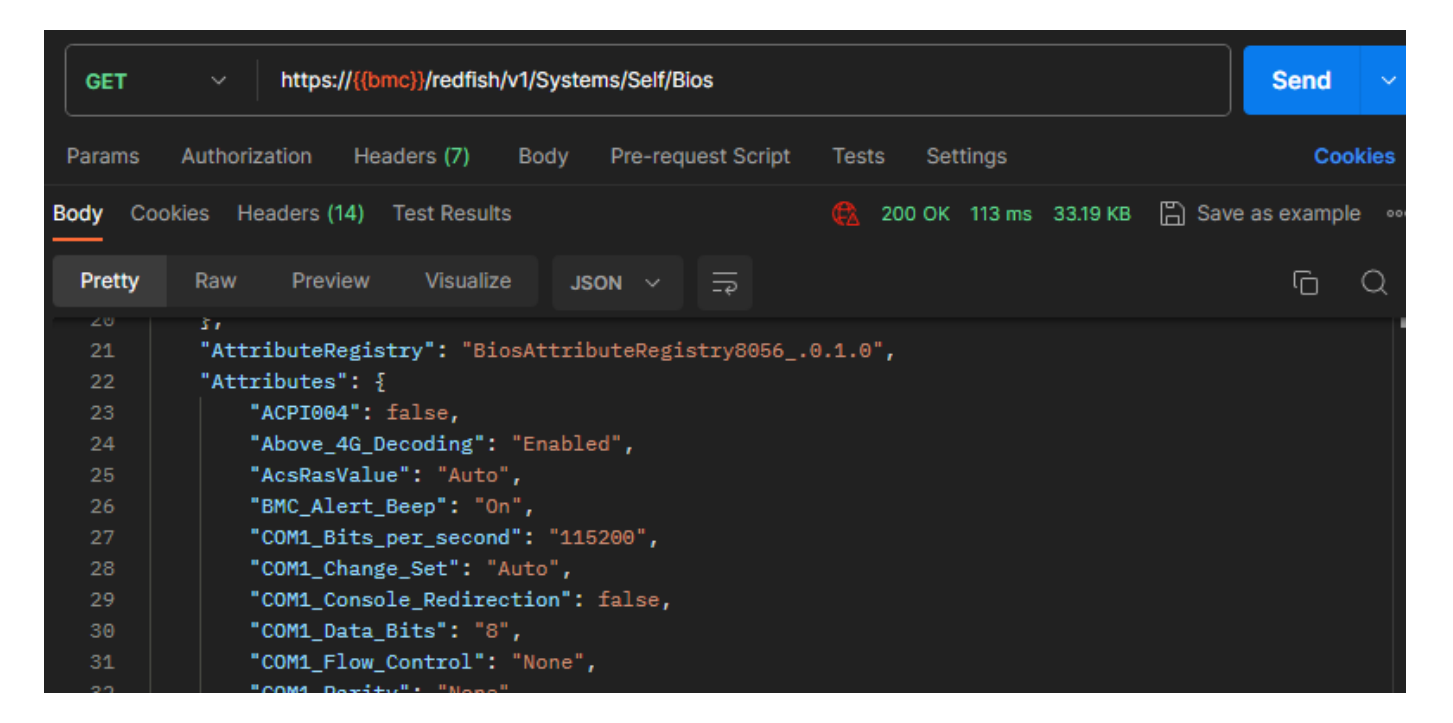

## 6.2.1 Modifying BIOS Attributes

URI: /redfish/v1/Systems/Self/Bios/SD Method: PATCH Example: Edit the request content in JSON format from Body.

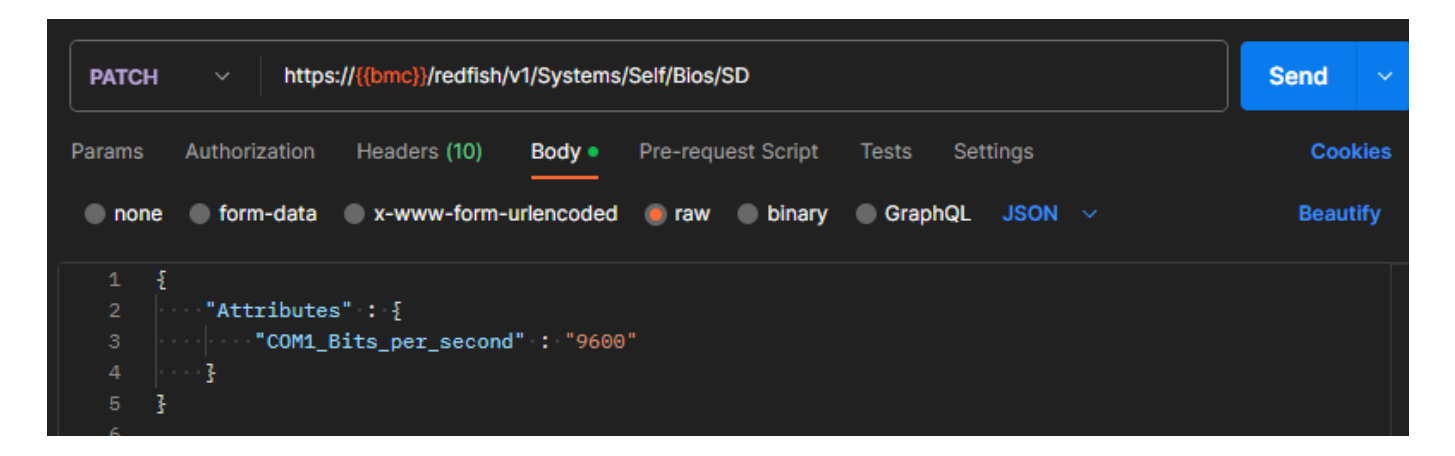

After the request is sent to the target, such as S8056, the response status is 204 without response body if the request is successful.

Then, you can check the result by querying the BIOS attributes.

| GET     | https://{{bmc}}/redfish/v1/Systems/Self/Bios      |                         | Send ~                |
|---------|---------------------------------------------------|-------------------------|-----------------------|
| Params  | Authorization Headers (7) Body Pre-request Script | Tests Settings          | Cookies               |
| Body Co | okies Headers (14) Test Results                   | 😭 200 OK 67 ms 33.19 KB | 🖺 Save as example 🛛 🗠 |
| Pretty  | Raw Preview Visualize JSON V 开                    |                         | ΓQ                    |
|         | <u>۲</u> ,                                        |                         |                       |
| 21      | "AttributeRegistry": "BiosAttributeRegistry80560  | .1.0",                  |                       |
| 22      | "Attributes": {                                   |                         |                       |
| 23      | "ACPI004": false,                                 |                         |                       |
| 24      | "Above_4G_Decoding": "Enabled",                   |                         |                       |
| 25      | "AcsRasValue": "Auto",                            |                         |                       |
| 26      | "BMC_Alert_Beep": "On",                           |                         |                       |
| 27      | "COM1_Bits_per_second": "9600",                   |                         |                       |
| 28      | "COM1_Change_Set": "Auto",                        |                         |                       |
| 29      | "COM1_Console_Redirection": false,                |                         |                       |
| 30      | "COM1_Data_Bits": "8",                            |                         |                       |
| 31      | "COM1_Flow_Control": "None",                      |                         |                       |
| 32      | "COM1 Parity": "None",                            |                         |                       |

## 6.2.2 Viewing Pending Settings

You can find all the pending settings after PATCH.

#### URI: /redfish/v1/Systems/Self/Bios/SD

#### Method: GET

#### Example:

After the request is sent to the target, such as S8056, the response status is 200 with body in JSON format if the request is successful.

| GET                                                            | https://{{bmc}}/redfish/v1/Systems/Self/Bios/SD                                                                                                    | Send        | ~     |
|----------------------------------------------------------------|----------------------------------------------------------------------------------------------------|-------------|-------|
| Params A                                                       | Authorization Headers (7) Body Pre-request Script Tests Settings                                                                                                    | Coo         | kies  |
| Body Cookie                                                    | es Headers (13) Test Results 🛞 Status: 200 OK Time: 104 ms Size: 32.02 KB 🖺 Save                                                                                                    | e as exampl | e 000 |
| Pretty                                                         | Raw Preview Visualize JSON V =                                                                                                    | Ū           | Q     |
| 1 5<br>3<br>4<br>5<br>6<br>7<br>8<br>9<br>10<br>11<br>12<br>13 | <pre>"@odata.context": "/redfish/v1/\$metadata#Bios.Bios",<br/>"@odata.etag": "\"1686598812\"",<br/>"@odata.id": "/redfish/v1/Systems/Self/Bios/SD",<br/>"@odata.type": "#Bios.v1_1_0.Bios",<br/>"AttributeRegistry": "BiosAttributeRegistry80560.1.0",<br/>"Attributes": {<br/>"ACPI004": false,<br/>"Above_4G_Decoding": "Enabled",<br/>"AcsRasValue": "Auto",<br/>"BMC_Alert_Beep": "On",<br/>"COM1_Bits_per_second": "115200",<br/>"COM1_Change_Set": "Auto",</pre> |             |       |

20 http://www.tyan.com

## 6.3 Reset BIOS

{

POST a reset of the BIOS attributes to default values. After POST, you need to reset the system to apply values to BIOS. URI: /redfish/v1/Systems/Self/Bios/Actions/Bios.ResetBios Method: POST Example: Example for POST request body (JSON format):

Edit the request content in JSON format from Body.

| POST     | POST v https://{{bmc}}/redfish/v1/Systems/Self/Bios/Actions/Bios.ResetBios |        |            |          |           |       |       |             | Send      | ~     |        |       |        |            |       |
|----------|----------------------------------------------------------------------------|--------|------------|----------|-----------|-------|-------|-------------|-----------|-------|--------|-------|--------|------------|-------|
| Params   | Authori                                                                    | zation | Headers    | (9)      | Body •    | Pre-r | eques | st Script   | Tests     | Setti | ings   |       |        | Co         | okies |
| none     | forn                                                                       | n-data | 🔵 x-www    | -form-u  | rlencoded | , e   | aw    | binary      | Grap      | hQL   | JSON   |       |        | Bea        | utify |
| 1 打      |                                                                            |        |            |          |           |       |       |             |           |       |        |       |        |            |       |
| Body Coo | kies H                                                                     | eaders | (2) Test F | lesults  |           |       |       | <b>()</b> 2 | 04 No Con | ntent | 100 ms | 101 B | 🖺 Save | e as examp | e     |
| Pretty   | Raw                                                                        | Prev   | view V     | isualize | Text      |       | -     |             |           |       |        |       |        | G          | Q     |
|          |                                                                            |        |            |          |           |       |       |             |           |       |        |       |        |            |       |

## 6.4 Boot Options

6.4.1 Configuring the Boot Order in System BIOS

6.4.1.1 Changing the Boot Order Getting the Current Boot Order

URI: /redfish/v1/Systems/Self/SD Method: GET

Example:

After the request is sent to the target, such as S8056, the response status is 200 without response body if the request is successful.

| GET                               | https://{{bmc}}/redfish/v1/Systems/Self/SD                                                                                                    |                |  |  |  |  |  |  |
|-----------------------------------|----------------------------------------------------------------------------------------------------|----------------|--|--|--|--|--|--|
| Params                            | Authorization Headers (7) Body Pre-request Script Tests Settings                                                                                                    | Cookies        |  |  |  |  |  |  |
| Body Cod                          | okies Headers (13) Test Results 🚯 200 OK 96 ms 1.42 KB 🖺 Sav                                                                                                    | e as example 🔹 |  |  |  |  |  |  |
| Pretty                            | Raw Preview Visualize JSON $\checkmark$ $\overline{\neg \varphi}$                                                                                                    | ΓO             |  |  |  |  |  |  |
| 1 {<br>2<br>3<br>4<br>5<br>6<br>7 | <pre>"@odata.context": "/redfish/v1/\$metadata#ComputerSystem.ComputerSystem", "@odata.etag": "\"1701863218\"", "@odata.id": "/redfish/v1/Systems/Self/SD", "@odata.type": "#ComputerSystem.v1_15_0.ComputerSystem", "AssetTag": "CouldProduct", "Boot": {</pre> |                |  |  |  |  |  |  |
|                                   | "AliasBootOrder": [],                                                                                                    |                |  |  |  |  |  |  |
| 10                                | BootOrder": [                                                                                                    |                |  |  |  |  |  |  |
| 11                                | "Boot0002",                                                                                                    |                |  |  |  |  |  |  |
| 12                                | "Boot0003"                                                                                                    |                |  |  |  |  |  |  |
| 14                                | "BootOrderPropertySelection": "BootOrder",                                                                                                    |                |  |  |  |  |  |  |

## 6.4.1.2 Changing the Current Boot Order

URI: /redfish/v1/Systems/Self/SD Method: PATCH Example: Edit the request content in JSON format from Body.

| PATCH  | https://{{bmc}}/redfish/v1/Systems/Self/SD                            |  |  |  |  |  |  |  |  |
|--------|-----------------------------------------------------------------------|--|--|--|--|--|--|--|--|
| Params | Authorization Headers (10) Body • Pre-request Script Tests Settings   |  |  |  |  |  |  |  |  |
| none   | 🔵 form-data 🔵 x-www-form-urlencoded 🕘 raw 🔵 binary 🔵 GraphQL 🛛 JSON 🗸 |  |  |  |  |  |  |  |  |
| 1 {    |                                                                       |  |  |  |  |  |  |  |  |
| 2      | "Boot": -{                                                            |  |  |  |  |  |  |  |  |
|        | ···· "BootOrder": [                                                   |  |  |  |  |  |  |  |  |
|        | ···· Boot0003",                                                       |  |  |  |  |  |  |  |  |
|        | ···· Boot0002"                                                        |  |  |  |  |  |  |  |  |
| 6 ·    | ····]                                                                 |  |  |  |  |  |  |  |  |

After the request is sent to the target, such as S8056, the response status is 204 without response body if the request is successful.

#### 6.4.2 Configuring Uefi Boot Next

URI: /redfish/v1/Systems/Self/SD Method: PATCH Example: Edit the request content in JSON format from Body.

| РАТСН                                                 | https://{{bmc}}/redfish/v1/Systems/Self/SD                          |          |  |  |  |  |  |  |
|-------------------------------------------------------|---------------------------------------------------------------------|----------|--|--|--|--|--|--|
| Params                                                | Authorization Headers (10) Body • Pre-request Script Tests Settings | Cookies  |  |  |  |  |  |  |
| none                                                  | 🔵 form-data 🔵 x-www-form-urlencoded 🜘 raw 🔵 binary 🔵 GraphQL JSON 🗸 | Beautify |  |  |  |  |  |  |
| $ \begin{array}{cccccccccccccccccccccccccccccccccccc$ | <pre>"Boot": {</pre>                                                |          |  |  |  |  |  |  |

| РАТСН                                                                                                    | https://{{bmc}}/redfish/v1/Systems/Self/SD                                                                                                    | Send        |      |
|----------------------------------------------------------------------------------------------------|----------------------------------------------------------------------------------------------------|-------------|------|
| Params A                                                                                                 | uthorization Headers (10) Body • Pre-request Script Tests Settings                                                                                                    | Co          | okie |
| Body Cookie                                                                                              | es Headers (14) Test Results 🚯 200 OK 306 ms 1.92 KB 🖺 Sa                                                                                                    | ve as examp | le ( |
| Pretty                                                                                                   | Raw Preview Visualize JSON V 🗔                                                                                                    | G           | Q    |
| 31<br>32<br>33<br>34<br>35<br>36<br>37<br>38<br>39<br>40<br>41<br>42<br>43<br>44<br>45<br>46<br>47<br>48 | <pre>"BootSourceOverrideEnabled": "Disabled",<br/>"BootSourceOverrideEnabled@Redfish.AllowableValues": [<br/>"Disabled",<br/>"Once",<br/>"Continuous"<br/>],<br/>"BootSourceOverrideMode": "Legacy",<br/>"BootSourceOverrideMode@Redfish.AllowableValues": [<br/>"Legacy",<br/>"UEFI"<br/>],<br/>"BootSourceOverrideTarget": "UefiBootNext",<br/>"BootSourceOverrideTarget@Redfish.AllowableValues": [<br/>"None",<br/>"Pxe",<br/>"Floppy",<br/>"Cd",<br/>"Usb",</pre> |             |      |

## 6.5 Secure Boot

UEFI Secure Boot was created to enhance security in the pre-boot environment. Secure Boot helps firmware, operating system and hardware providers cooperate to thwart the efforts of malware developers.

Note: Please use the supported BIOS to use this function.

#### 6.5.1 Enabling Redfish Secure Boot by GET

URI: /redfish/v1/Systems/Self/SecureBoot

Method: GET

Example:

After the request is sent to the target, such as S8056, the response status is 200 with response body in JSON format if the request is successful.

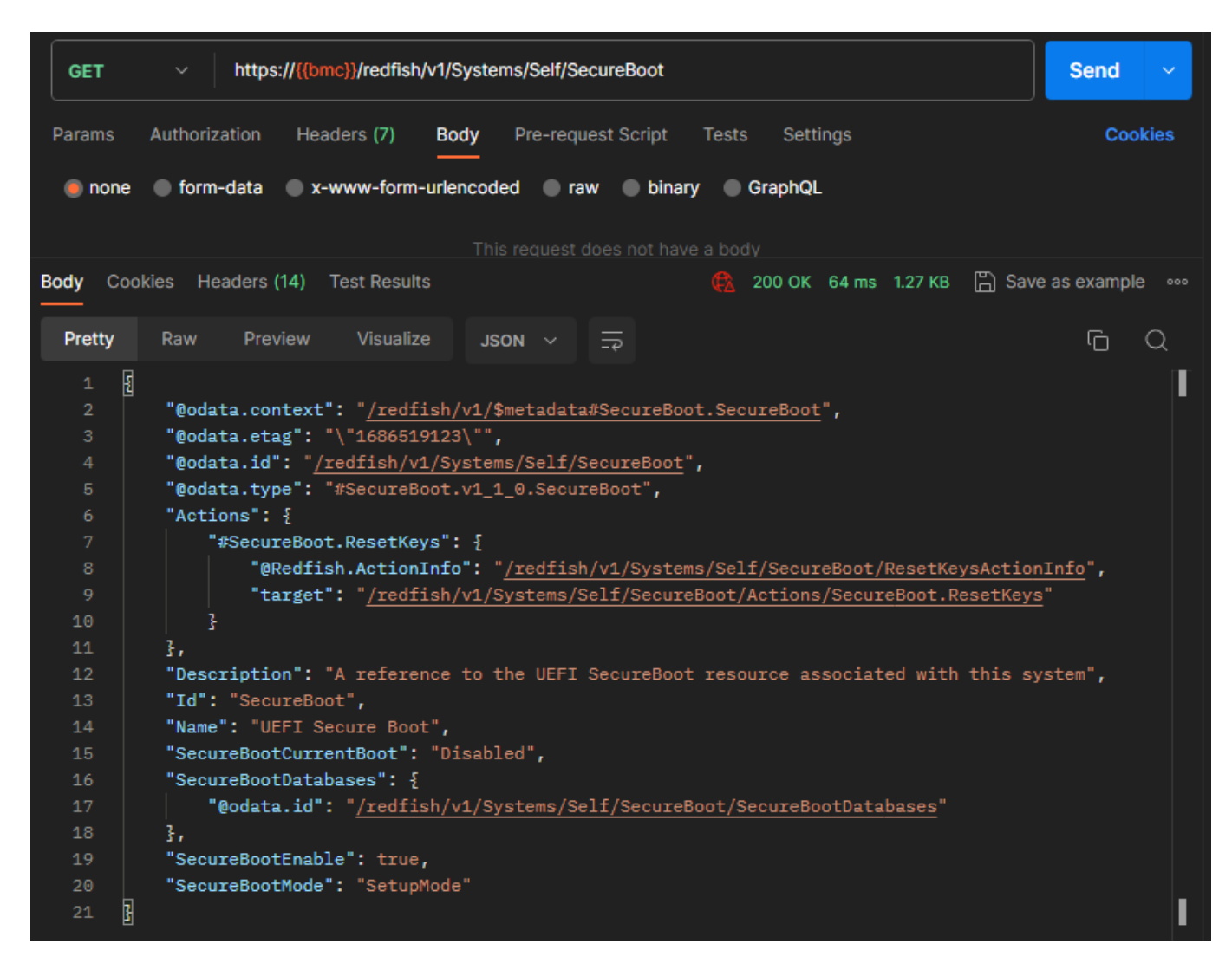

## 6.5.2 Enabling Redfish Secure Boot by PATCH

URI: /redfish/v2/Systems/Self/SecureBoot Method: PATCH Example: Edit the request content in JSON format from Body.

| РАТСН  | ~ https       | ://{{bmc}}/redfish/ | v1/Systems | /Self/Secu | reBoot      |       |          | Send  | ~    |
|--------|---------------|---------------------|------------|------------|-------------|-------|----------|-------|------|
| Params | Authorization | Headers (10)        | Body •     | Pre-requ   | lest Script | Tests | Settings | Coo   | kies |
| none   | form-data     | x-www-form-         | urlencoded | 🖲 raw      | binary      | Graph | NQL JSON | Beaut | tify |
| 1 된    |               |                     |            |            |             |       |          |       |      |
| 2 ·    | "SecureBoo"   | tEnable" : fals     | se         |            |             |       |          |       |      |
| 3 }    |               |                     |            |            |             |       |          |       |      |
|        |               |                     |            |            |             |       |          |       |      |

After the request is sent to the target, such as S8056, the response status is 204 without response body if the request is successful.

#### 6.5.3 Confirming in Pending Settings

URI: /redfish/v1/Systems/Self/Bios/SD Method: GET

## Example:

After the request is sent to the target, such as S8056, the response status is 200 with response body in JSON format if the request is successful.

| GET     | https://{{bmc}}/redfish/v1/Systems/Self/Bios/SD                  | Send ~           |
|---------|------------------------------------------------------------------|------------------|
| Params  | Authorization Headers (7) Body Pre-request Script Tests Settings | Cookies          |
| Body Co | okies Headers (13) Test Results 🚯 200 OK 73 ms 32.02 KB 🖺 Savi   | e as example 🛛 👓 |
| Pretty  | Raw Preview Visualize JSON ~ 🙀                                   | ΓC               |
| 1 {     |                                                                  | -                |
| 2       | "@odata.context": "/redfish/v1/\$metadata#Bios.Bios",            |                  |
|         | "@odata.etag": "\"1686598812\"",                                 |                  |
|         | "@odata.id": " <u>/redfish/v1/Systems/Self/Bios/SD</u> ",        |                  |
|         | "@odata.type": "#Bios.v1_1_0.Bios",                              |                  |
|         | "AttributeRegistry": "BiosAttributeRegistry80560.1.0",           |                  |
|         | "Attributes": {{                                                 |                  |
|         | "ACPI004": false,                                                |                  |
|         | "Above_4G_Decoding": "Enabled",                                  |                  |
| 10      | "AcsRasValue": "Auto",                                           |                  |

#### 6.5.4 Enabling Secure Boot in BIOS

URI: /redfish/v1/Systems/Self/SecureBoot Method: PATCH

## **Example:** Edit the request content in JSON format from Body.

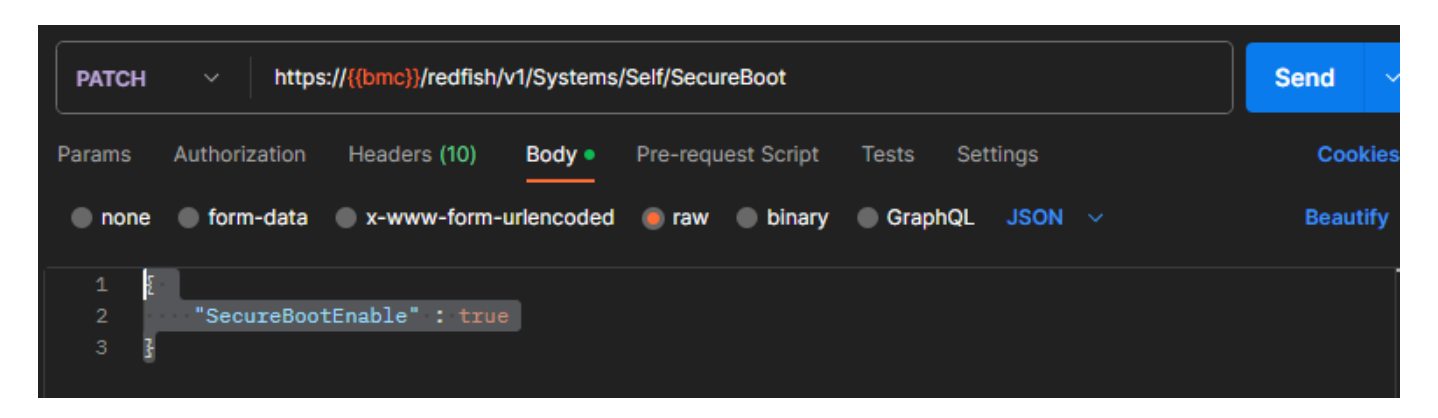

The CertificateService describes a Certificate Service that represents the actions available to managecertificates and links to the certificates.

URI: /redfish/v1/CertificateService Method: GET

Example:

| GET   |                 | https://{{bmc}}/redfish/v1/CertificateService                                                                                                    | Send             | ~     |
|-------|-----------------|----------------------------------------------------------------------------------------------------|------------------|-------|
| Param | s Autho         | orization Headers (7) Body Pre-request Script Tests Settings                                                                                                    | Cod              | okies |
| Body  | Cookies         | Headers (14) Test Results 🚯 Status: 200 OK Time: 118 ms Size: 1.47 KB 🖺 Save                                                                                                    | e as exampl      | e     |
| Prett | y Raw           | v Preview Visualize JSON V =                                                                                                    | G                | Q     |
|       | {<br>"@c<br>"@c | odata.context": " <u>/redfish/v1/\$metadata#CertificateService.CertificateService</u> ",<br>odata.etag": "\"1686680208\"",                                                                                                    |                  | ľ     |
|       | "@c             | odata.id": " <u>/redfish/v1/CertificateService</u> ",                                                                                                    |                  |       |
|       | "@c             | data.type": "#CertificateService.v1_0_2.CertificateService",                                                                                                    |                  |       |
|       | "Ac             | tions": {                                                                                                    |                  |       |
|       |                 | *#CertificateService.GenerateCSR": {                                                                                                    |                  |       |
|       |                 | <pre>@Realise.Actioning : /realise/vi/certificateservice/certificateservice.generatecskactionin<br/>"the service is a service of the service of the service of t</pre> | <u>io</u> ",     |       |
| 9     |                 | Target : /redfish/v1/Certificateservice/Actions/Certificateservice.GenerateCsk                                                                                                    |                  |       |
| 10    |                 | Sr<br>#BCartificateServica DeplessCertificate", 5                                                                                                    |                  |       |
| 12    |                 | "ADPadfich AntionTofa": "/radfich/w//cartificateService/CartificateService DeplaceCartificateS                                                                                                    | ctionInf         |       |
| 13    |                 | "target": "/redfish/y1/certificateService/Actions/CertificateService.ReplaceCertificate"                                                                                                    | <u>e cronini</u> | = '   |
| 14    |                 | · · · · · · · · · · · · · · · · · · ·                                                                                                    |                  |       |
| 15    | 3,              |                                                                                                    |                  |       |
| 16    | "Ce             | ertificateLocations": {                                                                                                    |                  |       |
| 17    |                 | "@odata.id": "/redfish/v1/CertificateService/CertificateLocations"                                                                                                    |                  |       |
| 18    | 3,              |                                                                                                    |                  |       |
| 19    | "De             | escription": "Get the available to manage certificates and link to certificates",                                                                                                    |                  |       |
|       | "Ic             | ": "CertificateService",                                                                                                    |                  |       |
| 21    | "Na             | ame": "Certificate Service"                                                                                                    |                  |       |
| 22    | 3               |                                                                                                    |                  |       |

## 7.1 Generating CSR

Generate a certificate signing request (CSR) for the SSL certificate.

## 7.1.1 Generating CSR Action Info

List the supported and required parameters to generate CSR.

## URI: /redfish/v1/CertificateService/CertificateService.GenerateCSRActionInfo

## Method: GET

#### Example:

| GET     | https://{{bmc}}/redfish/v1/CertificateService/CertificateService.GenerateCSRActionInfo | Send 🗸           |
|---------|----------------------------------------------------------------------------------------|------------------|
| Params  | Auth Headers (7) Body Pre-req. Tests Settings                                          | Cookies          |
| Body Co | okies Headers (13) Test Results 🚯 200 OK 78 ms 2.2 KB 🖺 Save                           | e as example 🛛 👓 |
| Pretty  | Raw Preview Visualize JSON ~ $\overline{\neg \varphi}$                                 | ΓO               |
| 1       |                                                                                        |                  |
|         | "@odata.context": "/redfish/v1/\$metadata#ActionInfo.ActionInfo",                      |                  |
|         | "@odata.etag": "\"1686680208\"",                                                       |                  |
|         | "@odata.id": "/redfish/v1/CertificateService/CertificateService.GenerateCSRAc          | tionInfo",       |
|         | "@odata.type": "#ActionInfo.v1_1_2.ActionInfo",                                        |                  |
|         | "Description": "This action shall make a certificate signing request.",                |                  |
|         | "Id": "CertificateService.GenerateCSR",                                                |                  |
|         | "Name": "CertificateService.GenerateCSR",                                              |                  |
|         | "Parameters": [                                                                        |                  |
| 10      | Ę                                                                                      |                  |
| 11      | "DataType": "String",                                                                  |                  |
| 12      | "Name": "AlternativeNames",                                                            |                  |
| 13      | "Required": false                                                                      |                  |
| 14      | },                                                                                     |                  |

#### 7.1.2 Generating a CSR Request

This action is used to perform a certificate signing request.

#### URI: /redfish/v1/CertificateService/Actions/CertificateService.GenerateCSR Method: POST

#### Example:

Edit the request content in JSON format from Body.

| POST                                                                                                    | https://{{bmc}}/redfish/v1/CertificateService/Actions/CertificateService.GenerateCSR                                                                                                    | Send  | ~    |
|----------------------------------------------------------------------------------------------------|----------------------------------------------------------------------------------------------------|-------|------|
| Params                                                                                                    | Authorization Headers (9) <b>Body</b> • Pre-request Script Tests Settings                                                                                                    | Cool  | cies |
| none                                                                                                    | 🔵 form-data 🔵 x-www-form-urlencoded 🛑 raw 🔵 binary 🔵 GraphQL JSON 🗸                                                                                                    | Beaut | ify  |
| $\begin{array}{cccc} 1 & & & \\ 2 & \cdot \\ 3 & + \\ 5 & + \\ 6 & \cdot \\ 7 & \cdot \\ 8 & + \\ 9 & + \\ 10 & + \end{array}$ | <pre>"Country": "US",<br/>"State": "California",<br/>"City": "San Jose",<br/>"Organization": "Tyan",<br/>"OrganizationalUnit": "PM",<br/>"OrganizationalUnit": "PM",<br/>"CommonName": "mitac.com",<br/>"CertificateCollection": {</pre> |       | I    |
| 11                                                                                                    | 2                                                                                                    |       | I    |

| POST    | https://{{bmc}}/redfish/v1/CertificateService/Actions/CertificateService.GenerateCSR | Send        | ~      |
|---------|--------------------------------------------------------------------------------------|-------------|--------|
| Params  | Auth Headers (9) Body • Pre-req. Tests Settings                                      | Coo         | kies   |
| Body Co | ookies Headers (12) Test Results 🏟 200 OK 2.36 s 1.6 KB 🖺 Save a                     | as example  | 9 000  |
| Pretty  | Raw Preview Visualize JSON V 😓                                                       | G           | Q      |
| 1       | CSPString": "BEGIN CEPTIEICATE REQUEST\nMIICgiCCAZICAQAwZIELMAkGA1UER                | hMCVVMxF    | 7 ARRø |
|         | "CertificateCollection": {                                                           | III OF TIXE | ZANDE  |
|         | "@odata.id": "/redfish/v1/Managers/Self/NetworkProtocol/HTTPS/Certificates"          |             |        |
| 5       | 3                                                                                    |             | _      |
| 6       |                                                                                      |             |        |

## 7.1.3 Viewing Certificate Details

#### URI: /redfish/v1/Managers/Self/NetworkProtocol/HTTPS/Certificates/1 Method: GET

## Example:

| GET      | https://{{bmc}}/redfish/v1/Managers/Self/NetworkP    | rotocol/HTTPS/Certificates/1 | Send ~             |
|----------|------------------------------------------------------|------------------------------|--------------------|
| Params   | Auth Headers (7) Body Pre-req. Tests Settings        |                              | Cookies            |
| Query Pa | arams                                                |                              |                    |
| queryre  |                                                      |                              |                    |
|          | Key Value                                            | Description                  | ••• Bulk Edit      |
| Body 🗸   | ¢,                                                   | 200 OK 79 ms 3.28 KB 🖺 S     | ave as example ••• |
|          |                                                      | <u> </u>                     |                    |
| Pretty   | Raw Preview Visualize JSON ~ 🛱                       |                              | ΓQ                 |
| 1        | G                                                    |                              | [∎]                |
| 2        | <br>"@odata.context": "/redfish/v1/\$metadata#Certii | ficate.Certificate".         |                    |
| 3        | "@odata.etag": "\"1686680208\"",                     | ,                            |                    |
|          | "@odata.id": "/redfish/v1/Managers/Self/Network      | Protocol/HTTPS/Certifica     | tes/1",            |
|          | "@odata.type": "#Certificate.v1_4_0.Certificate      | ;                            | ·                  |
|          | "Actions": {                                         |                              |                    |
|          | "#Certificate.Rekey": {                              |                              |                    |
|          | "@Redfish.ActionInfo": "/redfish/v1/Mar              | agers/Self/NetworkProtoc     | ol/HTTPS/Certific  |
|          | "target": "/redfish/v1/Managers/Self/Ne              | tworkProtocol/HTTPS/Cert     | ificates/1/Action  |
| 10       | 3,                                                   |                              |                    |
| 11       | "#Certificate.Renew": {                              |                              |                    |
| 12       | "@Redfish.ActionInfo": "/redfish/v1/Mar              | agers/Self/NetworkProtoco    | ol/HTTPS/Certific  |
| 13       | "target": "/redfish/v1/Managers/Self/Ne              | tworkProtocol/HTTPS/Cert:    | ificates/1/Action  |
| 14       | 3                                                    |                              |                    |
| 15       | ł,                                                   |                              |                    |
| 16       | "CertificateString": "BEGIN CERTIFICATE              | \nMIIEEzCCAvugAwIBAgIU       | VQB3k4+AH2j73jbFx  |
| 17       | "CertificateType": "PEM",                            |                              |                    |

## 7.2 Replacing a Certificate

You can replace an existing certificate. Note that the new file must be a signed certificate.

#### 7.2.1 Replacing Certificate Action Info

View the list of supported and required parameters to generate CSR.

## URI: /redfish/v1/CertificateService/CertificateService.ReplaceCertificateActionInfo

## Method: GET

#### Example:

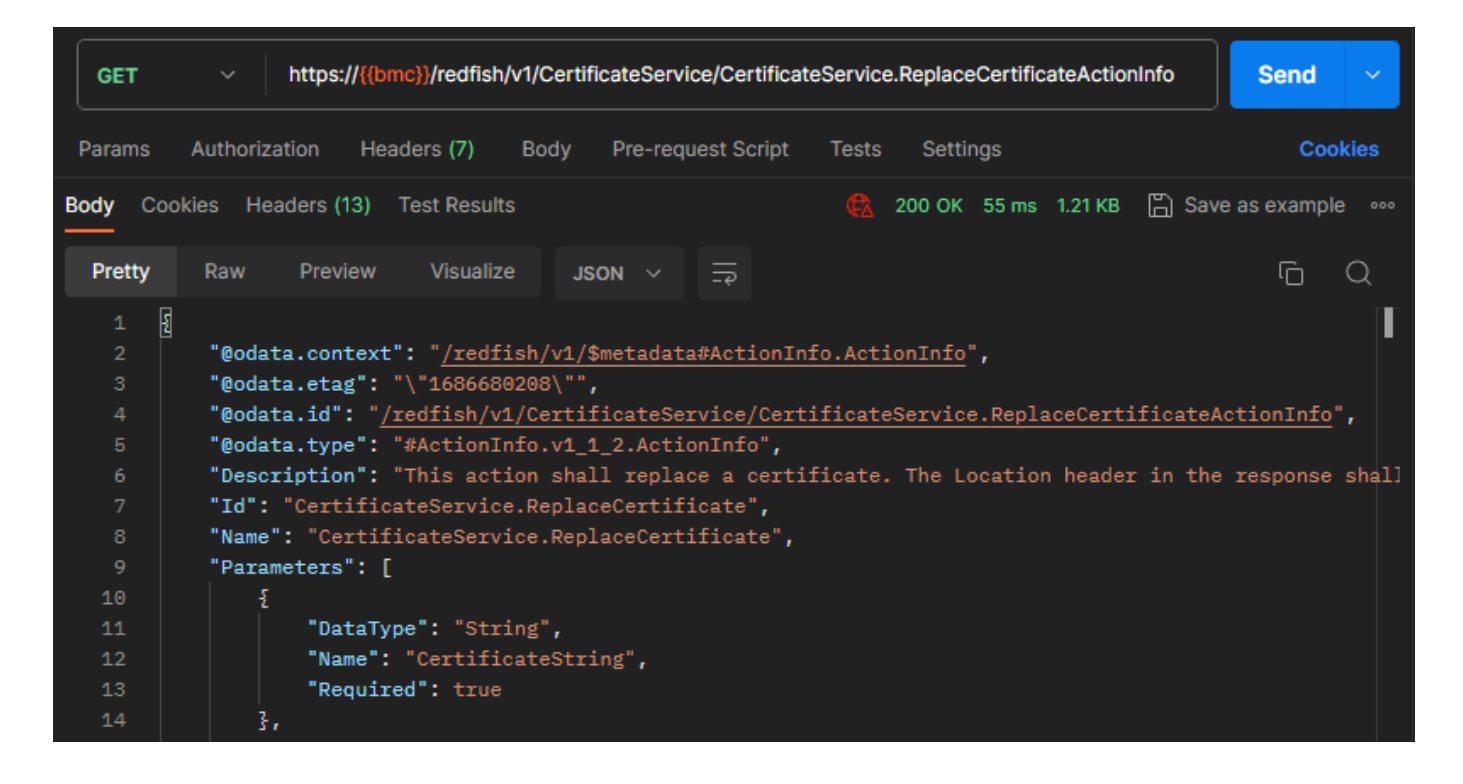

## 7.3 Replacing the Key Certificate

This action shall generate a new key pair for an existing certificate using the existing certificate data. The response shall contain a signing request that is to be signed by a certificate authority (CA). The service should retain the private key used for the generation of this request when the certificate is installed.

The private key should not be part of the response.

**URI:** /redfish/v1/Managers/Self/NetworkProtocol/HTTPS/Certificates/1/Actions/Certificate. Rekey

## Method: POST

#### Example:

Edit the request content in JSON format from Body.

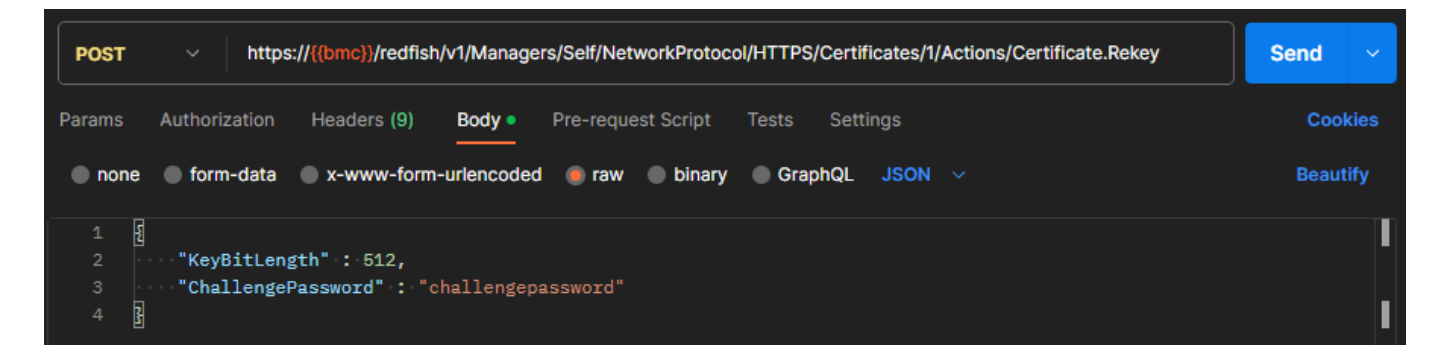

| POST          |                 | https://           | {{bmc}}/redfish/                | v1/Manage              | rs/Self/N          | letworkProto        | col/HTTPS/Certi                | ificates/1/A            | ctions/Certifi             | Send       | ~       |
|---------------|-----------------|--------------------|---------------------------------|------------------------|--------------------|---------------------|--------------------------------|-------------------------|----------------------------|------------|---------|
| Params        | Authoriz        | ation              | Headers (9)                     | Body •                 | Pre-rec            | quest Script        | Tests Set                      | tings                   |                            | Co         | okies   |
| none          | form-           | data 🤇             | x-www-form-                     | urlencoded             | 🔵 ra               | w 🔵 binary          | 🖉 🔵 GraphQL                    | JSON                    |                            | Веаι       | utify   |
| 1 ឆ្ន         |                 |                    |                                 |                        |                    |                     |                                |                         |                            |            |         |
| Body Cool     | kies He         | aders (11          | ) Test Results                  |                        |                    |                     | 🚯 200 ОК                       | 286 ms 1                | 1.08 КВ 🖺 Sav              | e as examp | le      |
| Pretty        | Raw             | Previe             | w Visualize                     | JSON                   | 4 ~                |                     |                                |                         |                            | G          | Q       |
| 1 8<br>2<br>3 | "CSRS<br>"Cert: | tring":<br>ificate | "BEGIN<br>": " <u>/redfish/</u> | CERTIFIC/<br>v1/Manage | ATE REQ<br>ers/Sel | UEST\<br>f/NetworkP | nMIIBfjCCASgC<br>rotocol/HTTPS | AQAwgYIx(<br>)/Certific | CzAJBgNVBAYTA]<br>cates/1" | LVTMRAwDgY | YDVQQII |
| 4             |                 |                    |                                 |                        |                    |                     |                                |                         |                            |            | T       |

The event service is an alert mechanism for Redfish. This alert will be sent out through HTTP or HTTPS to a web service that is subscribed to the service.

## 8.1 Adding a Subscription

URI: /redfish/v1/EventService/Subscriptions/ Method: PATCH Example: Edit the request content in JSON format from Body.

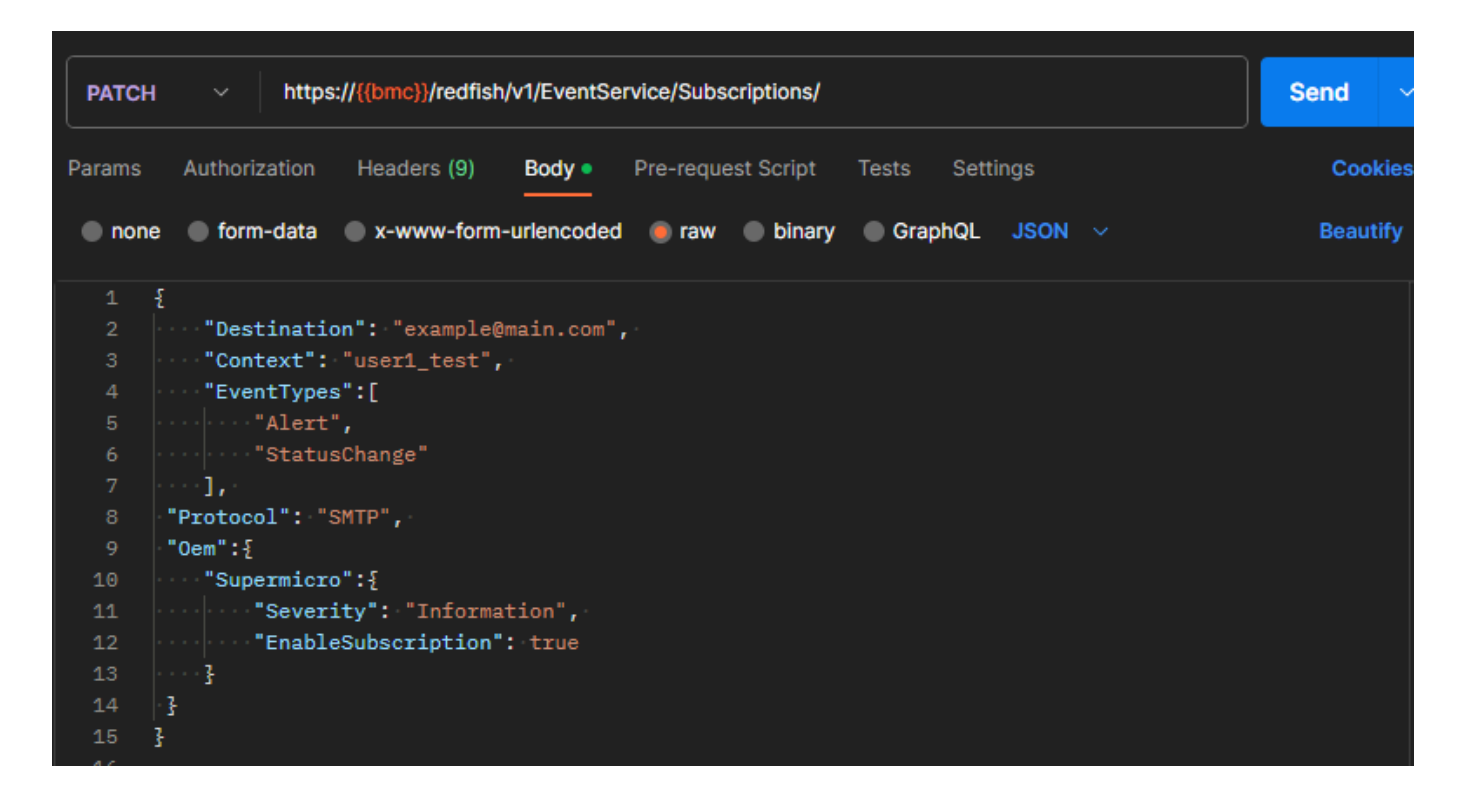

| PATCH                                   | https://{{bmc}}/redfish/v1/EventService/Subscriptions/                                                                                                    | Send       | ~           |
|-----------------------------------------|----------------------------------------------------------------------------------------------------|------------|-------------|
| Params                                  | Authorization Headers (9) Body • Pre-request Script Tests Settings                                                                                                    | Coo        | kies        |
| Body Cod                                | ikies Headers (13) Test Results 🚯 200 OK 27 ms 894 B 🖺 Save                                                                                                    | as example | 3 00        |
| Pretty                                  | Raw Preview Visualize JSON ~ 🛱                                                                                                    | G          | Q           |
| 1 F2<br>2<br>3<br>4<br>5<br>6<br>7<br>8 | <pre>"@odata.context": "/redfish/v1/\$metadata#EventDestinationCollection.EventDestination" "@odata.etag": "\"1700922802\"", "@odata.id": "/redfish/v1/EventService/Subscriptions", "@odata.type": "#EventDestinationCollection.EventDestinationCollection", "Description": "Collection for Event Subscriptions", "Members": [], "Members": [],</pre> | Collection | <u>p</u> ", |
| 9<br>10 B                               | "Name": "Event Subscriptions Collection"                                                                                                    |            |             |

## 8.2 Viewing All Subscriptions

URI: /redfish/v1/EventService/Subscriptions

Method: GET

Example:

| Params | Auth Headers (7) Body Pre-req. Tests Settings                         |
|--------|-----------------------------------------------------------------------|
| Body 🗸 | 🚯 200 OK 76 ms 894 B 🖺 Save as example 👓                              |
| Pretty | Raw Preview Visualize JSON ~ 🚍 🗋 Q                                    |
| 1      | £                                                                     |
| 2      | "@odata.context": "/redfish/v1/\$metadata#EventDestinationCollection. |
| 3      | "@odata.etag": "\"1686680208\"",                                      |
| 4      | "@odata.id": "/redfish/v1/EventService/Subscriptions",                |
| 5      | "@odata.type": "#EventDestinationCollection.EventDestinationCollecti  |
| 6      | "Description": "Collection for Event Subscriptions",                  |
| 7      | "Members": [],                                                        |
| 8      | "Members@odata.count": 0,                                             |
| 9      | "Name": "Event Subscriptions Collection"                              |
| 10     |                                                                       |

## 8.3 Deleting a Subscription

You can delete a subscription.

## URI: /redfish/v1/EventService/Subscriptions/

## Method: DELETE

## Example:

| DELE   | TE v https://{{bmc}}/redfish/v1/EventService/Subscriptions/                                                     | Send       | ~     |
|--------|----------------------------------------------------------------------------------------------------|------------|-------|
| Params | Authorization Headers (7) Body Pre-request Script Tests Settings                                                | Co         | okies |
| Body C | Cookies Headers (13) Test Results 👘 Savi                                                                        | e as examp | le    |
| Pretty | Raw Preview Visualize JSON V 🛱                                                                                  | G          | Q     |
|        | E Contraction of the second second second second second second second second second second second second second |            |       |
|        | <pre>"@odata.context": "/redfish/v1/\$metadata#EventDestinationCollection.EventDestinationCo</pre>              | llection"  |       |
|        | "@odata.etag": "\"1686680208\"",                                                                                |            |       |
|        | "@odata.id": "/redfish/v1/EventService/Subscriptions",                                                          |            |       |
|        | "@odata.type": "#EventDestinationCollection.EventDestinationCollection",                                        |            |       |
|        | "Description": "Collection for Event Subscriptions",                                                            |            |       |
|        | "Members": [],                                                                                                  |            |       |
|        | "Members@odata.count": 0,                                                                                       |            |       |
|        | "Name": "Event Subscriptions Collection"                                                                        |            |       |
| 10     |                                                                                                    |            | I     |

## 8.4 Testing an Event Subscription

You can send a test event with "SendTestEvent" or generate an event in the BMC, Redfish will thenautomatically send event alerts to the subscriber(s).

URI: /redfish/v1/EventService/Actions/EventService.SubmitTestEvent

Method: POST

Example:

Edit the request content in JSON format from Body.

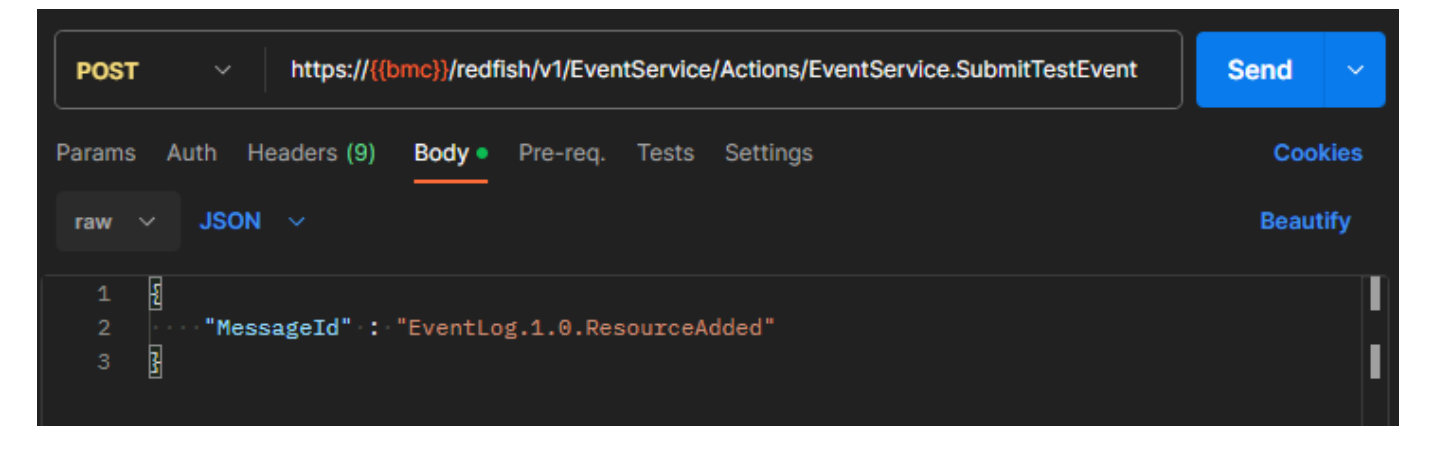

| POST                                 | https://{{bmc}}/redfish/v1/EventService/Actions/EventService.SubmitTestEvent                                                                                                    | Send ~         |
|--------------------------------------|----------------------------------------------------------------------------------------------------|----------------|
| Params                               | Auth Headers (9) Body • Pre-req. Tests Settings                                                                                                    | Cookies        |
| Body 🗸                               | 🏟 202 Accepted 130 ms 856 B 🖺 Sav                                                                                                    | e as example 👓 |
| Pretty                               | Raw Preview Visualize JSON ~ 🚍                                                                                                    | r Q            |
| 1<br>2<br>3<br>4<br>5<br>6<br>7<br>8 | <pre>"@odata.context": "/redfish/v1/\$metadata#Task.Task",<br/>"@odata.id": "/redfish/v1/TaskService/Tasks/5",<br/>"@odata.type": "#Task.v1_4_2.Task",<br/>"Description": "Task for EventService SubmitTestEvent Action",<br/>"Id": "5",<br/>"Name": "EventService SubmitTestEvent Action",<br/>"TaskState": "New"</pre> |                |
| 9                                    |                                                                                                    | T              |

You can find details about all available network devices under /redfish/v1/Chassis/1/ PCIeDevices

## 9.1 NIC Device

Method: GET

Example:

Assume the bus, device and function for NIC are 00, 09 and 00, respectively. Then, the redfish API for NIC is /redfish/v1/Chassis/Self/PCIeDevices/00\_09\_00.

After the request is sent to the target, such as S8056, the response status is 200 with response body in JSON format if the request is successful.

| GET                                                                                    | https://{{bmc}}/redfish/v1/Chassis/Self/PCIeDevices/00_09_00                                                                                                    | Send         |      |
|----------------------------------------------------------------------------------------|----------------------------------------------------------------------------------------------------|--------------|------|
| Params                                                                                 | Auth Headers (7) Body Pre-req. Tests Settings                                                                                                    | Cook         | kies |
| Body 🗸                                                                                 | 🚯 200 OK 38 ms 1.08 KB 🖺 Save                                                                                                    | e as example |      |
| Pretty                                                                                 | Raw Preview Visualize JSON 🗸 🚍                                                                                                    | Ġ            | Q    |
| 1 2<br>3 4<br>5 6<br>7 8<br>9 10<br>11<br>12<br>13<br>14<br>15<br>16<br>17<br>18<br>19 | <pre>"@odata.context": "/redfish/v1/\$metadata#PCIeDevice.PCIeDevice",<br/>"@odata.etag": "\"1700846595\"",<br/>"@odata.id": "/redfish/v1/Chassis/Self/PCIeDevices/00_09_00",<br/>"@odata.type": "#PCIeDevice.v1_4_0.PCIeDevice",<br/>"DeviceType": "MultiFunction",<br/>"FirmwareVersion": "1.3256.0",<br/>"Id": "00_09_00",<br/>"Name": "00_09_00",<br/>"Name": "00_09_00",<br/>"PCIeFunctions": {<br/>"@odata.id": "/redfish/v1/Chassis/Self/PCIeDevices/00_09_00/PCIeFu<br/>},<br/>"PCIeInterface": {<br/>"LanesInUse": 2,<br/>"MaxLanes": 4,<br/>"MaxPCIeType": "Gen3",<br/>"PCIeType": "Gen3"<br/>},<br/>"Status": {</pre> | unctions"    |      |
| 20                                                                                     | "Health": "OK",<br>"State": "Epobled"                                                                                                    |              |      |
| 21<br>22<br>23                                                                         |                                                                                                    |              |      |

## 9.2 GPU

Method: GET Example: Assume the bus, device and function for NIC are 00, C1 and 00, respectively. Then, the redfish API for NIC is /redfish/v1/Chassis/Self/PCIeDevices/00\_C1\_00.

| GET    | <pre> white the second second</pre> | Send ~           |
|--------|----------------------------------------------------------------------------------------------------|------------------|
| Params | Auth Headers (7) Body Pre-req. Tests Settings                                                                                                    | Cookies          |
| Body 🗸 | 🚯 200 OK 147 ms 1.05 KB 🖺 Save                                                                                                    | e as example 🛛 🗠 |
| Pretty | Raw Preview Visualize JSON $\checkmark$ $\overline{-\varphi}$                                                                                                    | ΓO               |
| 1      |                                                                                                    |                  |
| 2      | "@odata.context": "/redfish/v1/\$metadata#PCIeDevice.PCIeDevice",                                                                                                    |                  |
| 3      | "@odata.etag": "\"1701281350\"",                                                                                                    |                  |
|        | "@odata.id": "/redfish/v1/Chassis/Self/PCIeDevices/00_C1_00",                                                                                                    |                  |
| 5      | "@odata.type": "#PCIeDevice.v1_4_0.PCIeDevice",                                                                                                    |                  |
| 6      | "DeviceType": "SingleFunction",                                                                                                    |                  |
| 7      | "Id": "00_C1_00",                                                                                                    |                  |
| 8      | "Name": "00_C1_00",                                                                                                    |                  |
| 9      | "PCIeFunctions": {                                                                                                    |                  |
| 10     | "@odata.id": "/redfish/v1/Chassis/Self/PCIeDevices/00_C1_00/PCIeF                                                                                                    | unctions"        |
| 11     | },                                                                                                    |                  |
| 12     | "PCIeInterface": {                                                                                                    |                  |
| 13     | "LanesInUse": 16,                                                                                                    |                  |
| 14     | "MaxLanes": 16,                                                                                                    |                  |
| 15     | "MaxPCIeType": "Gen3",                                                                                                    |                  |
| 16     | "PCIeType": "Gen3"                                                                                                    |                  |
| 17     | },                                                                                                    |                  |
| 18     | "Status": {                                                                                                    |                  |
| 19     | "Health": "OK",                                                                                                    |                  |
| 20     | "State": "Enabled"                                                                                                    |                  |
| 21     | }                                                                                                    |                  |
| 22     |                                                                                                    |                  |

## 9.3 NVMe SSD

## Method: GET

Example:

Assume the bus, device and function for NIC are 00, 83 and 00, respectively. Then, the redfish API for NIC is /redfish/v1/Chassis/Self/PCIeDevices/00\_83\_00.

| GET    | https://{{bmc}}/redfish/v1/Chassis/Self/PCIeDevices/00_83_00       | Send ~         |
|--------|--------------------------------------------------------------------|----------------|
| Params | Auth Headers (7) Body Pre-req. Tests Settings                      | Cookies        |
| Body 🗸 | 🎨 200 OK 24 ms 1.05 KB 🖺 Save                                      | e as example 🌼 |
| Pretty | Raw Preview Visualize JSON 🗸 🛱                                     | ΓO             |
| 1      |                                                                    |                |
| 2      | "@odata.context": "/redfish/v1/\$metadata#PCIeDevice.PCIeDevice".  |                |
| 3      | "@odata.etag": "\"1700846595\"",                                   |                |
|        | "@odata.id": "/redfish/v1/Chassis/Self/PCIeDevices/00_83_00",      |                |
|        | "@odata.type": "#PCIeDevice.v1_4_0.PCIeDevice",                    |                |
| 6      | "DeviceType": "SingleFunction",                                    |                |
| 7      | "Id": "00_83_00",                                                  |                |
| 8      | "Name": "00_83_00",                                                |                |
| 9      | "PCIeFunctions": {                                                 |                |
| 10     | "@odata.id": "/redfish/v1/Chassis/Self/PCIeDevices/00_83_00/PCIeFu | unctions"      |
| 11     | 3,                                                                 |                |
| 12     | "PCIeInterface": {                                                 |                |
| 13     | "LanesInUse": 4,                                                   |                |
| 14     | "MaxLanes": 4,                                                     |                |
| 15     | "MaxPCIeType": "Gen3",                                             |                |
| 16     | "PCIeType": "Gen3"                                                 |                |
| 17     | <u>ځ</u> ,                                                         |                |
| 18     | "Status": {                                                        |                |
| 19     | "Health": "OK",                                                    |                |
| 20     | "State": "Enabled"                                                 |                |
| 21     |                                                                    |                |
| 22     |                                                                    |                |

## 9.4 PCIe Functions

#### Method: GET

Example:

Assume the bus, device and function for this PCIe deviced are 00, 05 and 00, respectively. Then, the redfish API for NIC is /redfish/v1/Chassis/Self/PCIeDevices/00\_05\_00/PCIeFunctions/ DevType3\_LAN1\_DevIndexF.

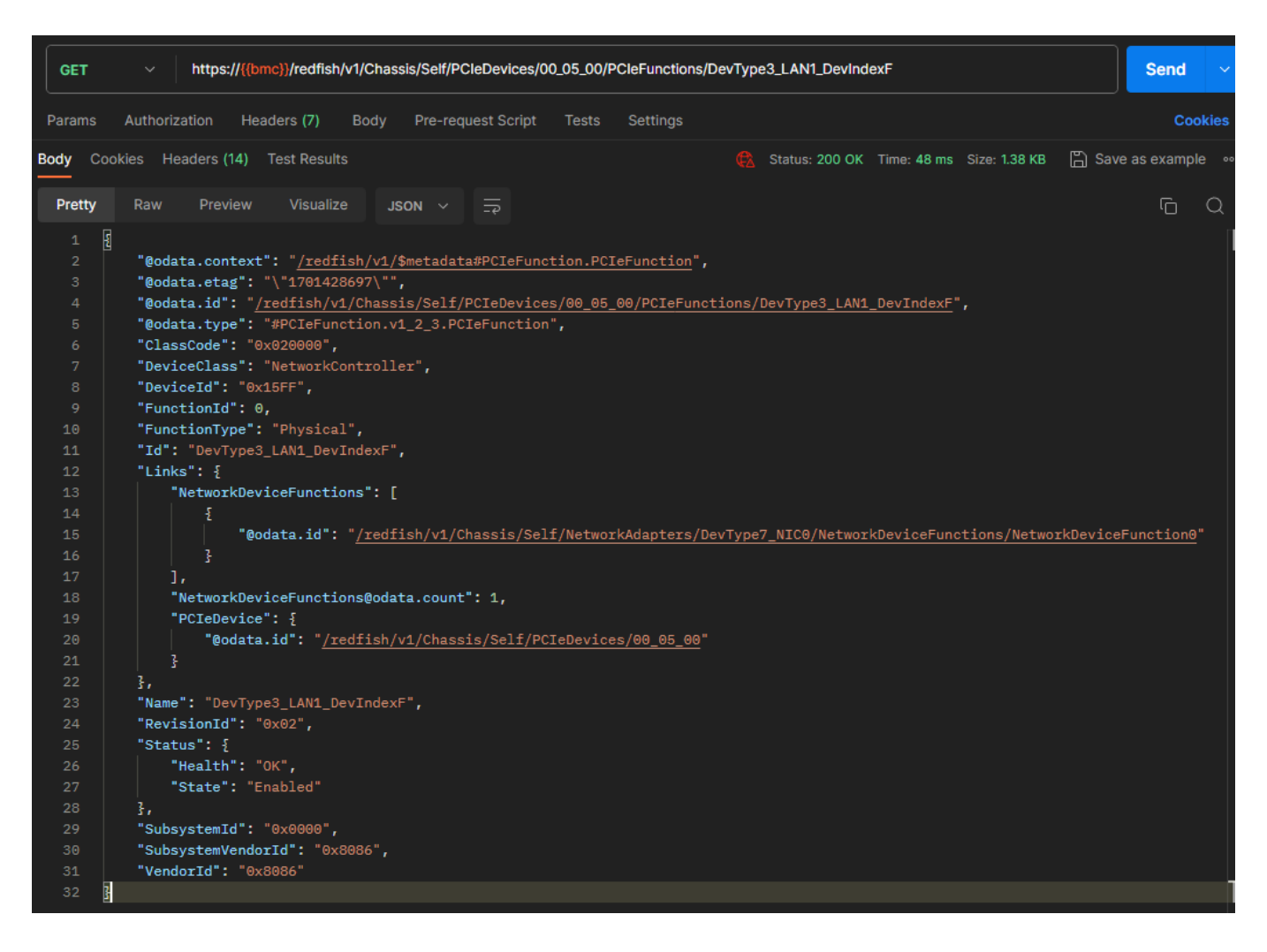

Ethernet Interfaces resources are used to manage BMC network configuration.

## **10.1 Viewing Network Settings**

URI: /redfish/v1/Managers/Self/EthernetInterfaces/eth0

Method: GET

Example:

|        |                                                                          | ·           |      |
|--------|--------------------------------------------------------------------------|-------------|------|
| GET    | https://{{bmc}}/redfish/v1/Managers/Self/EthernetInterfaces/eth0         | Send        | ~    |
| Params | Auth Headers (7) Body Pre-req. Tests Settings                            | Coo         | kies |
| Body 🗸 | 🏀 200 OK 80 ms 1.62 KB 🖺 Save                                            | e as exampl | e    |
| Pretty | Raw Preview Visualize JSON ~ =                                           | G           | Q    |
| 1      |                                                                          |             | , ∎  |
| 2      | "@odata.context": "/redfish/v1/\$metadata#EthernetInterface.EthernetInte | rface".     |      |
| 3      | "@odata.etag": "\"1686680049\"",                                         |             |      |
|        | "@odata.id": "/redfish/v1/Managers/Self/EthernetInterfaces/eth0",        |             |      |
|        | "@odata.type": "#EthernetInterface.v1_6_2.EthernetInterface",            |             |      |
|        | "AutoNeg": true,                                                         |             |      |
|        | "DHCPv4": {                                                              |             |      |
| 8      | "DHCPEnabled": true                                                      |             |      |
|        | 3,                                                                       |             |      |
| 10     | "DHCPv6": {                                                              |             |      |
| 11     | "OperatingMode": "Stateless"                                             |             |      |
| 12     | 3,                                                                       |             |      |

## **10.2 IPv6 Configuration**

URI: /redfish/v1/Managers/Self/HostInterfaces/Self Method: PATCH

Example:

Edit the request content in JSON format from Body.

| PATCH ~ https://{{bmc}}/redfish/v1/Managers/Self/EthernetInterfaces/eth0 |                                                                       |       |      |  |  |  |  |  |  |
|--------------------------------------------------------------------------|-----------------------------------------------------------------------|-------|------|--|--|--|--|--|--|
| Params                                                                   | Authorization Headers (10) Body Pre-request Script Tests Settings     | Cool  | kies |  |  |  |  |  |  |
| non                                                                      | e 🔵 form-data 🔵 x-www-form-urlencoded 🤎 raw 🔵 binary 🔵 GraphQL JSON 🗸 | Beaut | ify  |  |  |  |  |  |  |
| 1                                                                        |                                                                       |       |      |  |  |  |  |  |  |
| 2                                                                        | "IPv6StaticAddresses": [                                              |       |      |  |  |  |  |  |  |
| 3                                                                        | ····£                                                                 |       |      |  |  |  |  |  |  |
| 4                                                                        | <b>"Address":</b> "2001:db8:3333:4444:5555:6666:7777:8888",           |       |      |  |  |  |  |  |  |
| 5                                                                        | ···· "PrefixLength": 64,                                              |       |      |  |  |  |  |  |  |
| 6                                                                        | ···· "Oem": - {                                                       |       |      |  |  |  |  |  |  |
| 7                                                                        | "Ami": {                                                              |       |      |  |  |  |  |  |  |
| 8                                                                        | ······································                                |       |      |  |  |  |  |  |  |
| 9                                                                        | ····}···}                                                             |       |      |  |  |  |  |  |  |
| 10                                                                       | · · · · · · · · · · · · · · · · · · ·                                 |       |      |  |  |  |  |  |  |
| 11                                                                       | ···· 3                                                                |       |      |  |  |  |  |  |  |
| 12                                                                       | ····]                                                                 |       |      |  |  |  |  |  |  |
| 13                                                                       | }                                                                     |       |      |  |  |  |  |  |  |
| 4.4                                                                      |                                                                       |       |      |  |  |  |  |  |  |

After the request will be sent to the target, such as S8056, the response status is 202 with response body in JSON format if the request is successful.

| РАТСН   | https://{{bmc}}/redfish/v1/Managers/Self/EthernetInterfaces/eth0                                                | Send         |     |
|---------|----------------------------------------------------------------------------------------------------|--------------|-----|
| Params  | Authorization Headers (10) Body • Pre-request Script Tests Settings                                             | Cook         | ies |
| Body Co | ookies Headers (17) Test Results 🚯 202 Accepted 259 ms 931 B 🖺 Save                                             | e as example | 000 |
| Pretty  | Raw Preview Visualize JSON $\sim \frac{1}{-2}$                                                                  | ſ <u></u> (  | Q   |
|         | E Contraction of the second second second second second second second second second second second second second |              |     |
|         |                                                                                                    |              |     |
|         | "@odata.id": "/redfish/v1/TaskService/Tasks/1",                                                                 |              |     |
|         | "@odata.type": "#Task.v1_4_2.Task",                                                                             |              |     |
|         | "Description": "Task for EthernetInterface Action",                                                             |              |     |
|         | "Id": "1",                                                                                                    |              |     |
|         | "Name": "EthernetInterface Action",                                                                             |              |     |
|         | "TaskState": "New"                                                                                              |              |     |
| 9       |                                                                                                    |              |     |

Then, you can access /redfish/v1/TaskService/Tasks/1 to check the progress of setting the IPv6 address.

| GET                                                                                                    | https://{{bmc}}/redfish/v1/TaskService/Tasks/1                                                                                                    | Send ~             |
|----------------------------------------------------------------------------------------------------|----------------------------------------------------------------------------------------------------|--------------------|
| Params                                                                                                    | Authorization Headers (7) Body Pre-request Script Tests Settings                                                                                                    | Cookies            |
| Body Cod                                                                                                    | kies Headers (14) Test Results 🏟 🦓 200 OK 59 ms 1.12 KB 🖺 Sa                                                                                                    | ave as example 🛛 👓 |
| Pretty                                                                                                    | Raw Preview Visualize JSON ~ 🛱                                                                                                    | ΓQ                 |
| 1 5<br>3 4<br>5 6<br>7 8<br>9 10<br>11<br>12<br>13<br>14<br>15<br>16<br>17<br>18<br>19<br>20<br>21<br>22<br>23<br>24<br>25<br>24 | <pre>"@odata.context": "/redfish/v1/\$metadata#Task.Task",<br/>"@odata.etag": "\"1701261066\"",<br/>"@odata.id": "/redfish/v1/TaskService/Tasks/1",<br/>"@odata.type": "#Task.v1_4_2.Task",<br/>"Description": "Task for EthernetInterface Action",<br/>"EndTime": "2023-11-29T12:31:32+00:00",<br/>"Id": "1",<br/>"Messages": [</pre> |                    |

## **10.3 Host Interface** 10.3.1 Enabling Host Interface

URI: /redfish/v1/Managers/Self/HostInterfaces/Self Method: PATCH Example:

Edit the request content in JSON format from Body.

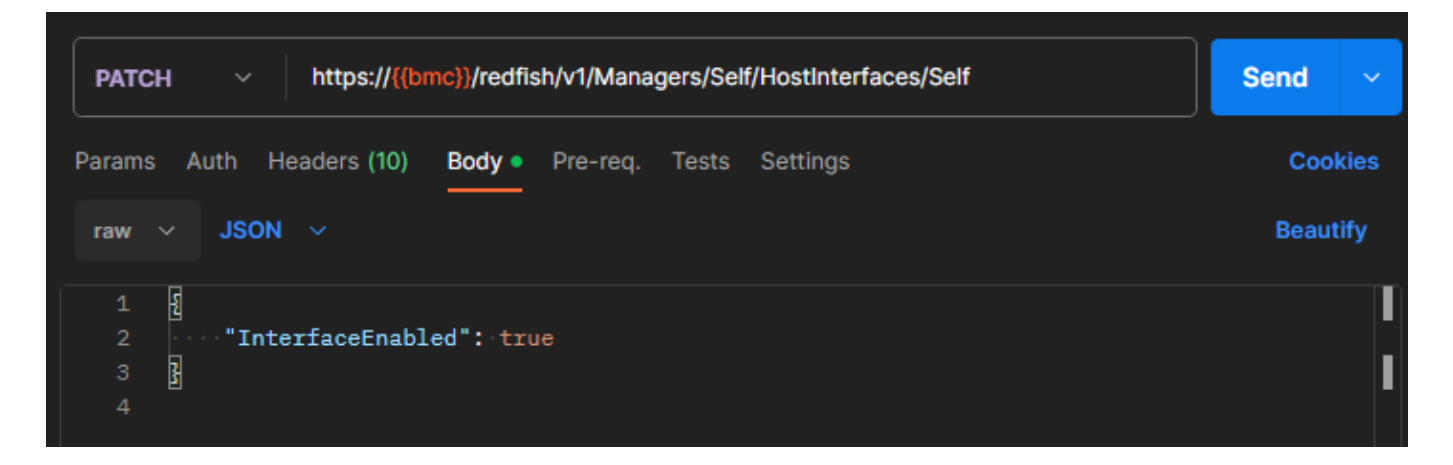

This resource represents system health event logs and maintenance event logs.

## 11.1 System Health Event Log

URI: /redfish/v1/Systems/Self/LogServices/BIOS

Method: GET

Example:

| GET            | https://{{bmc}}/redfish/v1/Systems/Self/LogServices/BIOS                                                                                                    | Send ~         |
|----------------|----------------------------------------------------------------------------------------------------|----------------|
| Params         | Auth Headers (7) Body Pre-req. Tests Settings                                                                                                    | Cookies        |
| Body C         | ookies Headers (14) Test Results 🚯 200 OK 66 ms 1.25 KB 🖺 Save                                                                                                    | e as example 🜼 |
| Pretty         | Raw Preview Visualize JSON V =                                                                                                    | rd Q           |
| 1<br>2<br>3    | <pre> 9 9 9 9 9 9 9 9 9 9 9 9 9 9 9 9 9 9 9</pre>                                                                                                    |                |
|                | "@odata.id": "/redfish/v1/Systems/Self/LogServices/BIOS",<br>"@odata.type": "#LogService.v1_1_3.LogService",                                                                                      |                |
|                | <pre>"Actions": {     "#LogService.ClearLog": {         " #LogServices/BIOS/Actions/LogService.         " target": "/redfish/v1/Systems/Self/LogServices/BIOS/Actions/LogService.         2</pre> | ClearLog"      |
| 10<br>11       | },<br>},<br>"DateTime": "2023-06-13T20:56:57-00:00",                                                                                                    |                |
| 12<br>13       | "DateTimeLocalOffset": "-00:00",<br>"Description": "TPMT SEL events for this manager".                                                                                                    |                |
| 14             | "Entries": {                                                                                                    |                |
| 15<br>16<br>17 | <pre>iddata.id : /redfish/vi/systems/self/Logservices/Blos/Entries }, "Id": "BIOS",</pre>                                                                                                    |                |
| 18<br>19       | "LogEntryType": "SEL",<br>"MaxNumberOfRecords": 150,                                                                                                    |                |
| 20<br>21       | "Name": "System BIOS Log Service",<br>"OverWritePolicy": "WrapsWhenFull",                                                                                                    |                |
| 22<br>23       | "ServiceEnabled": true,<br>"Status": {                                                                                                    |                |
| 24<br>25       | "Health": "OK",<br>"State": "Enabled"                                                                                                    |                |
| 26<br>27       | 3<br>B                                                                                                    |                |

## 11.1.1 Supported Actions

11.1.1.1 Clearing Logs

Use this API to delete all system health event log entries.

## URI: /redfish/v1/Systems/Self/LogServices/BIOS/Actions/LogService.ClearLog Method: POST

Example:

Edit the request content in JSON format from Body.

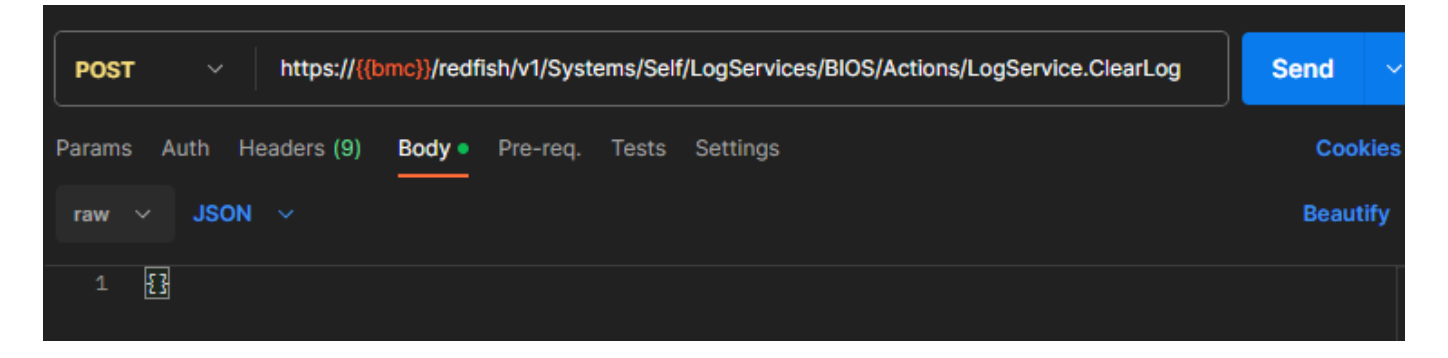

| POS    | т   |            | https     | ://{{br                | nc}}/redf          | ish/v1/S | ystems/  | Self/L | ogSer   | vices      | /BIOS/Acti    | ons/ | LogSer | vice.Cle | arLog   |       | Send  | ~     |
|--------|-----|------------|-----------|------------------------|--------------------|----------|----------|--------|---------|------------|---------------|------|--------|----------|---------|-------|-------|-------|
| Param  | ıs  | Auth       | Headers   | (9)                    | Body •             | Pre-re   | q. Tes   | sts    | Setting | js         |               |      |        |          |         |       | Co    | okies |
| Body   | Coo | kies       | Headers ( | 15)                    | Test Res           | sults    |          |        |         | ¢          | 202 Accep     | oted | 113 ms | 809 E    | 3 🖺 Sav | /e as | examp | le «  |
| Pret   | ty  | Rav        | v Prev    | view                   | Visua              | alize    | JSON     |        | -P      |            |               |      |        |          |         |       | G     | Q     |
| 1<br>2 | ş   | "@(        | odata.com | text                   | ": " <u>/re</u>    | dfish/   | v1/\$met | tadat  | ta#Tas  | sk.Ta      | <u>ask</u> ", |      |        |          |         |       |       |       |
| 4      |     | "@«<br>"De | odata.typ | • <u>/</u><br>)e":<br> | "#Task.<br>"Task f | v1_4_2   | .Task"   | ,<br>, | ndoo"   | <u>, ,</u> |               |      |        |          |         |       |       |       |
| 6      |     | "I(        | d": "6",  |                        |                    | orvica"  |          | ogoei  | IVICE   |            |               |      |        |          |         |       |       |       |
| 8      | 3   | "Ta        | askState" | : "N                   | ew"                | TATCE    |          |        |         |            |               |      |        |          |         |       |       |       |

## 11.1.1.2 Log Entry Collection

Navigate to view a collection of Log Entry resource instances. /redfish/v1/Systems/1/LogServices

URI: /redfish/v1/Systems/Self/LogServices/BIOS/Entries

Method: GET

Example:

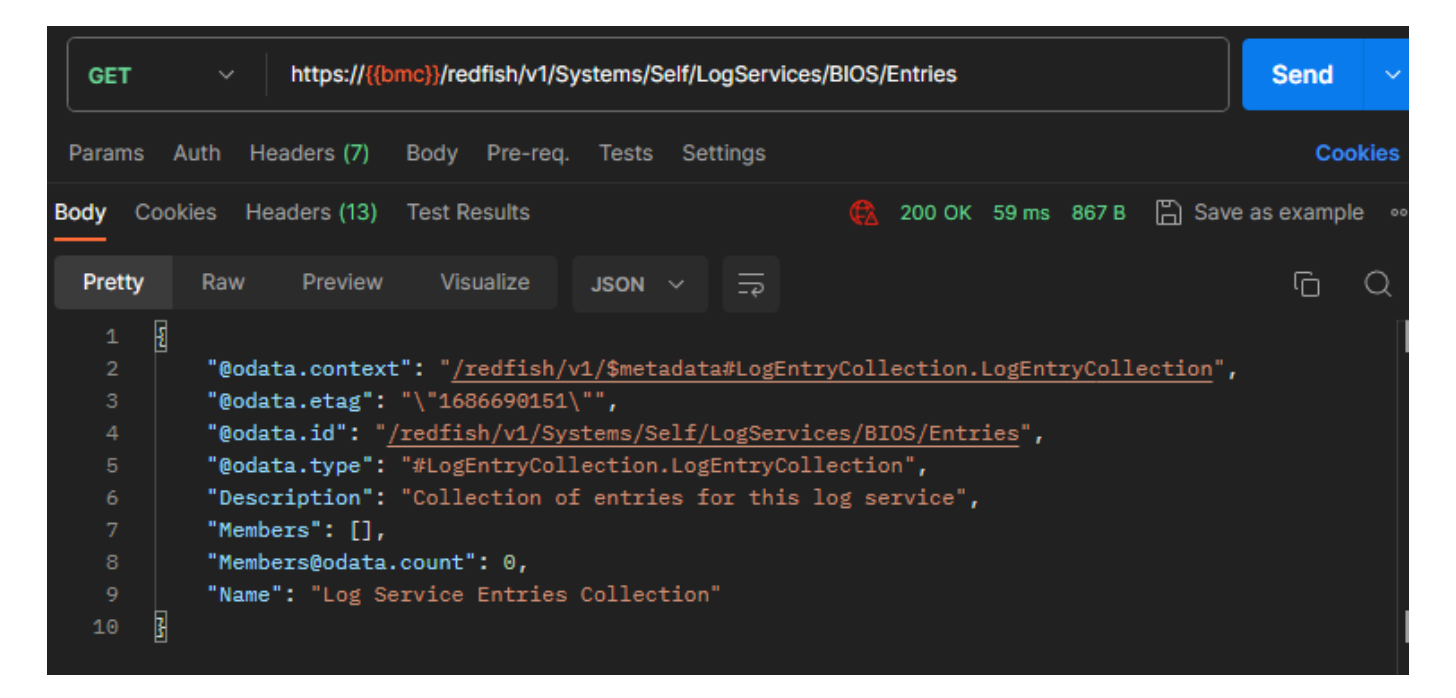

## 11.2 Maintenance Event Log

URI: /redfish/v1/Managers/1/LogServices/[logservice id]

Method: GET

Example:

| GET    | https://{{bmc}}/redfish/v1/Managers/Self/LogServices/SEL/Entries/1     | Send          | ~  |
|--------|------------------------------------------------------------------------|---------------|----|
| Params | Auth Headers (7) Body Pre-req. Tests Settings                          | Cookie        | s  |
| Body 🗸 | 🥵 200 OK 48 ms 1.4 KB 🖺 Save                                           | e as example  | 00 |
| Pretty | Raw Preview Visualize JSON ~ 😓                                         | ς             | ł  |
| 1      | त<br>त                                                                 |               |    |
| 2      | "@odata.context": "/redfish/v1/\$metadata#LogEntry.LogEntry".          |               |    |
| 3      | "@odata.etag": "\"1686690151\"",                                       |               |    |
| 4      | "@odata.id": "/redfish/v1/Managers/Self/LogServices/SEL/Entries/1",    |               |    |
|        | "@odata.type": "#LogEntry.v1_4_3.LogEntry",                            |               |    |
|        | "Created": "2000-01-01T00:00:17+00:00",                                |               |    |
| 7      | "Description": "SEL 3",                                                |               |    |
| 8      | "EntryCode": "Assert",                                                 |               |    |
| 9      | "EntryType": "SEL",                                                    |               |    |
| 10     | "EventTimestamp": "2023-08-17T00:18:13+00:00",                         |               |    |
| 11     | "Id": "1",                                                             |               |    |
| 12     | "Links": {                                                             |               |    |
| 13     | "OriginOfCondition": {                                                 |               |    |
| 14     | "@odata.id": "/redfish/v1/Systems/Self"                                |               |    |
| 15     | }                                                                      |               |    |
| 16     | 3,                                                                     |               |    |
| 17     | "Message": "Event_Data_1 : 0, Record_Type : system event record, Sense | or_Number : : | 13 |
| 18     | "MessageId": "0x00FFFF",                                               |               |    |
| 19     | "Name": "SEL 3",                                                       |               |    |
| 20     | "SensorNumber": 131,                                                   |               |    |
| 21     | "SensorType": "System ACPI PowerState",                                |               |    |
| 22     | "Severity": "Ok"                                                       |               |    |
| 23     |                                                                        |               |    |

## **11.2.1 Supported Actions**

#### 11.2.1.1 Clearing Logs

Use this API to delete all maintenance event log entries.

URI: /redfish/v1/Managers/Self/LogServices/SEL/Actions/LogService.ClearLog Method: GET

## Example:

| GET   | r   |      | https://{{  | bmc}}/redfish/v | /Managers | /Self/Log | gServices/SEL/A | Actions/Lo | ogService.Cl | earLog    | Send         | ~      |
|-------|-----|------|-------------|-----------------|-----------|-----------|-----------------|------------|--------------|-----------|--------------|--------|
| Paran | าร  | Auth | Headers (7) | Body Pre-r      | eq. Tests | Settin    | gs              |            |              |           | Co           | okies  |
| Body  | Coc | kies | Headers (6) | Test Results    |           | ¢         | 405 Method Not  | Allowed    | 24 ms 795    | в 🖺 Sa    | ive as examp | ole 👓  |
| Pret  | ty  | Rav  | v Preview   | Visualize       | JSON      |           |                 |            |              |           | Ū            | Q      |
| 1     | 5   |      |             |                 |           |           |                 |            |              |           |              | П      |
|       |     | "e:  | rror": {    |                 |           |           |                 |            |              |           |              |        |
|       |     |      | "@Message.  | ExtendedInfo    | ":[       |           |                 |            |              |           |              |        |
|       |     |      | -{          |                 |           |           |                 |            |              |           |              |        |
|       |     |      | ""          | odata.type":    | "#Messag  | e.v1_0    | _8.Message",    |            |              |           |              |        |
|       |     |      |             | lessage": "Th   | e method  | GET is    | not allowed     | for the    | URI /redi    | Eish/v1/M | lanagers/S   | elf/Lo |
|       |     |      |             | lessageArgs":   | [         |           |                 |            |              |           |              |        |
|       |     |      |             | "GET",          |           |           |                 |            |              |           |              |        |
|       |     |      |             | "/redfish/      | v1/Manage | rs/Seli   | f/LogServices   | SEL/Ac     | tions/Logs   | Service.C | learLog"     |        |
| 10    |     |      | j,          | ,               |           |           |                 |            |              |           |              |        |
| 11    |     |      | "1          | lessageId": "   | HttpStatu | s.1.0.M   | MethodNotAllo   | wed",      |              |           |              |        |
| 12    |     |      | "F          | Resolution":    | "Use a me | thod li   | isted in the    | Allow h    | eader",      |           |              |        |
| 13    |     |      | " 5         | Severity": "C   | ritical"  |           |                 |            |              |           |              |        |
| 14    |     |      | 3           |                 |           |           |                 |            |              |           |              |        |
| 15    |     |      | ],          |                 |           |           |                 |            |              |           |              |        |
| 16    |     |      | "code": "H  | HttpStatus.1.   | 0.MethodN | otAllow   | wed",           |            |              |           |              |        |
| 17    |     |      | "message":  | : "The method   | GET is n  | ot allo   | owed for the    | URI /re    | dfish/v1/M   | lanagers/ | Self/LogS    | ervice |
| 18    |     | }    |             |                 |           |           |                 |            |              |           |              |        |
| 19    | 3   |      |             |                 |           |           |                 |            |              |           |              |        |

#### **11.2.2 Log Entry Collection**

Navigate to view the collection of Log Entry resource instances.

## URI: /redfish/v1/Managers/Self/LogServices/SEL/Entries

Method: GET

Example:

| GET                                                                                                    |        |                                                          | https://{{bmc}}/redfish/v1/Managers/Self/LogServices/SEL/Entries                                                                                                    | Send ~             |
|----------------------------------------------------------------------------------------------------|--------|----------------------------------------------------------|----------------------------------------------------------------------------------------------------|--------------------|
| Params                                                                                                    | Aut    | h He                                                     | aders (7) Body Pre-req. Tests Settings                                                                                                    | Cookies            |
| Body C                                                                                                    | ookies | s He                                                     | aders (14) Test Results 🚯 200 OK 104 ms 12.29 KB 🖺 S                                                                                                    | ave as example 🛛 🗠 |
| Pretty                                                                                                    | F      | ław                                                      | Preview Visualize JSON ~ 🛱                                                                                                    | ΓQ                 |
| 1<br>2<br>3<br>4<br>5<br>6<br>7<br>8<br>9<br>10<br>11<br>12<br>13<br>14<br>15<br>16<br>17<br>18<br>19<br>20 |        | "@oda1<br>"@oda1<br>"@oda1<br>"@oda1<br>"Desco<br>"Membe | <pre>the restance book to _p<br/>ta.context": "/redfish/v1/\$metadata#LogEntryCollection.LogEntryCollection<br/>ta.etag": "\"1686679950\"",<br/>ta.id": "/redfish/v1/Managers/Self/LogServices/SEL/Entries",<br/>ta.type": "#LogEntryCollection.LogEntryCollection",<br/>ription": "Collection of entries for this log service",<br/>ers": [<br/>"@odata.id": "/redfish/v1/Managers/Self/LogServices/SEL/Entries/1",<br/>"@odata.type": "#LogEntry.v1_4_3.LogEntry",<br/>"Created": "2000-01-01T00:00:17+00:00",<br/>"Description": "SEL 3",<br/>"EntryCode": "Assert",<br/>"EntryType": "SEL",<br/>"EventTimestamp": "2023-08-17T00:18:13+00:00",<br/>"Id": "1",<br/>Links": {<br/>"OriginOfCondition": {<br/>"@odata.id": "/redfish/v1/Systems/Self"<br/>}<br/>}<br/>}<br/>} </pre> | ب<br>•             |
| 21                                                                                                    |        |                                                          | },<br>"Message": "Event_Data_1 : 0, Record_Type : system event record, Senso                                                                                                    | r_Number : 131,    |
| 23                                                                                                    |        |                                                          | "MessageId": "0x00FFFF",                                                                                                    |                    |
| 24                                                                                                    |        |                                                          | "Name": "SEL 3",                                                                                                    |                    |
| 25                                                                                                    |        |                                                          | "SensorNumber": 131,                                                                                                    |                    |
| 26                                                                                                    |        |                                                          | "SensorType": "System ACPI PowerState",                                                                                                    |                    |
| 27                                                                                                    |        |                                                          | "Severity": "Ok"                                                                                                    |                    |
| 28                                                                                                    |        |                                                          |                                                                                                    |                    |

You can integrate current APIs into their software and applications in order to receive all services providedby Redfish APIs.

## 12.1 System Reset

URI: /redfish/v1/Systems/Self/Actions/ComputerSystem.Reset Method: POST Example:

Edit the request content in JSON format from Body.

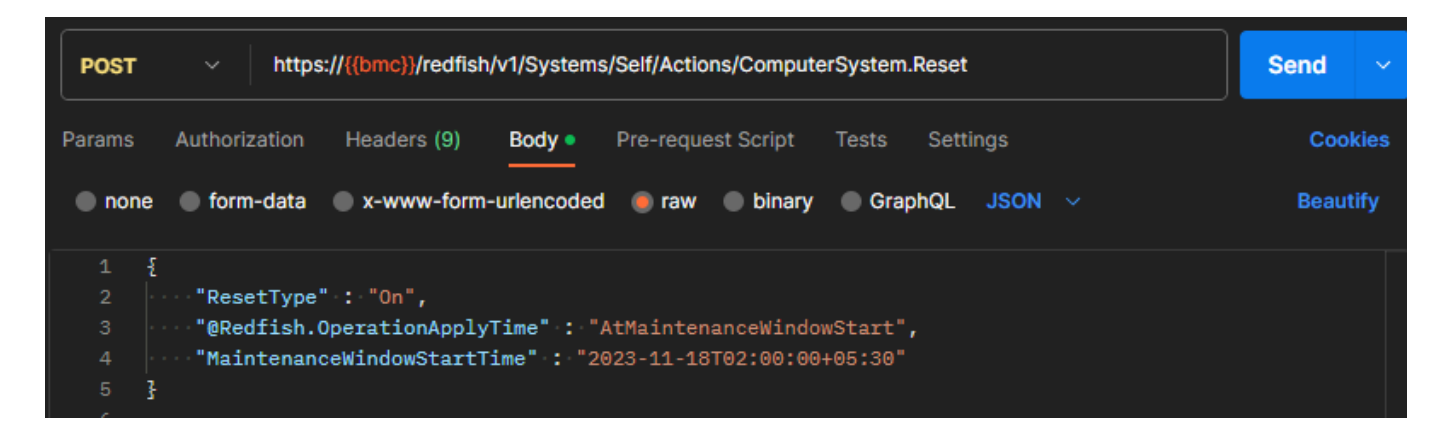

| POST   | https://{{bmc}}/redfish/v1/Systems/Self/Actions/ComputerSystem.Reset  | Send       |
|--------|-----------------------------------------------------------------------|------------|
| Params | Auth Headers (9) Body • Pre-req. Tests Settings                       | Cookie     |
| Body 🗸 | 🚯 202 Accepted 108 ms 857 B                                           | as example |
| Pretty | Raw Preview Visualize JSON V 😓                                        | ΓO         |
| 1      | E                                                                     |            |
| 2      | "@odata.context": "/redfish/v1/\$metadata#Task.Task",                 |            |
| 3      | "@odata.id": "/redfish/v1/TaskService/Tasks/1",                       |            |
|        | "@odata.type": "#Task.v1_4_2.Task",                                   |            |
|        | "Description": "Task for Systems Self Reset Maintenance Window Task", |            |
| 6      | "Id": "1",                                                            |            |
| 7      | "Name": "Systems Self Reset Maintenance Window Task",                 |            |
| 8      | "TaskState": "New"                                                    |            |
| 9      |                                                                       |            |

## 12.2 Notifications 12.2.1 SNMP

#### URI: /redfish/v1/Managers/Self/NetworkProtocol Method: PATCH Example:

Edit the request content in JSON format from Body.

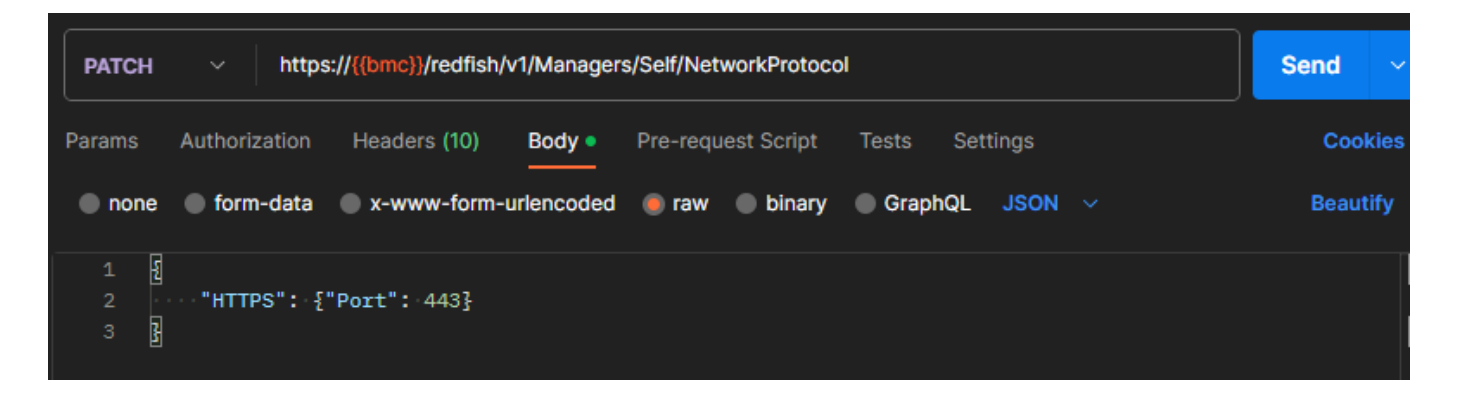

| PATCH V https://{{bmc}}/redfish/v1/Managers/Self/NetworkProtocol  |                                                                                                    |              |      |  |  |  |
|-------------------------------------------------------------------|----------------------------------------------------------------------------------------------------|--------------|------|--|--|--|
| Params                                                            | Authorization Headers (10) Body • Pre-request Script Tests Settings                                                                                                    | Coo          | kies |  |  |  |
| Body Co                                                           | okies Headers (16) Test Results 🚯 202 Accepted 306 ms 1.59 KB 🖺 Save                                                                                                    | e as example | e •• |  |  |  |
| Pretty                                                            | Raw Preview Visualize JSON ~ =                                                                                                    | G            | Q    |  |  |  |
| 1<br>2<br>3<br>4<br>5<br>6<br>7<br>8<br>9<br>10<br>11<br>12<br>13 | <pre>"@odata.context": "/redfish/v1/\$metadata#Task.Task",<br/>"@odata.id": "/redfish/v1/TaskService/Tasks/8",<br/>"@odata.type": "#Task.v1_4_2.Task",<br/>"Description": "Network Protocol Details",<br/>"FQDN": "AMIA0021768A178.mitacad.com",<br/>"HTTPS": {</pre> |              |      |  |  |  |

## **12.3 Getting MAC Addresses from System NICs**

URI: /redfish/v1/Systems/Self/EthernetInterfaces/EthernetInterface0

Method: GET

## Example:

| GET     | <ul> <li>https://{{bmc}}/redfish/v1/Systems/Self/EthernetInterfaces/EthernetInterface0</li> <li>Send</li> </ul> |  |  |  |  |  |  |
|---------|----------------------------------------------------------------------------------------------------|--|--|--|--|--|--|
| Params  | Auth Headers (7) Body Pre-req. Tests Settings Cookies                                                           |  |  |  |  |  |  |
| Body Co | ookies Headers (16) Test Results 🌼 🚯 200 OK 76 ms 1.87 KB 🖺 Save as example ∘                                   |  |  |  |  |  |  |
| Pretty  | Raw Preview Visualize JSON ~ =                                                                                  |  |  |  |  |  |  |
|         | AUUICSS . 0.0.0.0 /                                                                                             |  |  |  |  |  |  |
| 13      | "AddressOrigin": "Static",                                                                                      |  |  |  |  |  |  |
| 14      | "SubnetMask": "0.0.0.0"                                                                                         |  |  |  |  |  |  |
| 15      | 3                                                                                                    |  |  |  |  |  |  |
| 16      | ],                                                                                                    |  |  |  |  |  |  |
| 17      | "IPv6Addresses": [                                                                                              |  |  |  |  |  |  |
| 18      |                                                                                                    |  |  |  |  |  |  |
| 19      | "Address": "FE80::A242:3FFF:FE50:830",                                                                          |  |  |  |  |  |  |
| 20      | "AddressOrigin": "Static",                                                                                      |  |  |  |  |  |  |
| 21      | "PrefixLength": 64                                                                                              |  |  |  |  |  |  |
| 22      | 3                                                                                                    |  |  |  |  |  |  |
| 23      | ],                                                                                                    |  |  |  |  |  |  |
| 24      | "IPv6DefaultGateway": "::",                                                                                     |  |  |  |  |  |  |
| 25      | "Id": "EthernetInterface0",                                                                                     |  |  |  |  |  |  |
| 26      | "InterfaceEnabled": false,                                                                                      |  |  |  |  |  |  |
| 27      | "LinkStatus": "LinkDown".                                                                                       |  |  |  |  |  |  |
| 28      | "Links": {                                                                                                    |  |  |  |  |  |  |
| 29      | "Chassis": {                                                                                                    |  |  |  |  |  |  |
| 30      | "@odata.id": "/redfish/v1/Chassis/Self"                                                                         |  |  |  |  |  |  |
| 31      |                                                                                                    |  |  |  |  |  |  |
| 32      | "NetworkDeviceFunction": {                                                                                      |  |  |  |  |  |  |
| 33      | "@odata.id": "/redfish/v1/Chassis/Self/NetworkAdapters/DevType7 NICO/NetworkDevi                                |  |  |  |  |  |  |
| 34      | <u>}</u>                                                                                                    |  |  |  |  |  |  |
| 35      | ł.                                                                                                    |  |  |  |  |  |  |
| 36      | "MACAddress": "A0:42:3F:50:08:30",                                                                              |  |  |  |  |  |  |
| 37      | "MTUSize": 1500,                                                                                                |  |  |  |  |  |  |
| 38      | "Name": "EthernetInterface0",                                                                                   |  |  |  |  |  |  |
| 39      | "PermanentMACAddress": "A0:42:3F:50:08:30",                                                                     |  |  |  |  |  |  |
| 40      | "Status": {                                                                                                    |  |  |  |  |  |  |
| 41      | "Health": "OK",                                                                                                 |  |  |  |  |  |  |
| 42      | "State": "Disabled"                                                                                             |  |  |  |  |  |  |
| 43      | ξ,                                                                                                    |  |  |  |  |  |  |

## 12.4 Chassis Intrusion

#### URI: /redfish/v1/Chassis/Self Method: GET/PATCH Response: 200 Example:

| GET   |          | https://{         | {bmc}}/redfish/v1/C     | hassis/Self        |                    |           |           |            | Send       | ~     |
|-------|----------|-------------------|-------------------------|--------------------|--------------------|-----------|-----------|------------|------------|-------|
| Derem | . Auth   | lloodere (7)      | Dedu Dro roz            | Taata O            | attin era          |           |           |            | 0          | akiaa |
| Param | s Auth   | Headers (7)       | Body Pre-req.           | Tests Se           | ettings            |           |           |            | Co         | okies |
| Body  | Cookies  | Headers (22)      | Test Results            |                    | ¢2                 | 200 OK    | 88 ms 3.4 | 2 KB 🖺 Sav | e as examp | ole • |
| Prett | y Ra     | aw Preview        | / Visualize             | JSON 🗸             | <del></del>        |           |           |            | G          | Q     |
|       | <b>F</b> |                   |                         |                    |                    |           |           |            |            |       |
| 2     | ца<br>   | @odata.conte      | xt": "/redfish/v        | v1/\$metadat       | ta#Chassi          | ls.Chassi | s",       |            |            |       |
|       |          | -<br>@odata.etag" | : "\"1686701329         | \"" <b>,</b>       |                    |           |           |            |            |       |
|       |          | @odata.id":       | /redfish/v1/Cha         | assis/Self         |                    |           |           |            |            |       |
|       |          | @odata.type"      | : "#Chassis.v1_:        | 14_0.Chass:        | is",               |           |           |            |            |       |
|       |          | Actions": {       |                         |                    |                    |           |           |            |            |       |
|       |          | "#Chassis         | .Reset": {              |                    |                    |           |           |            |            |       |
|       |          | "@Red             | fish.ActionInfo         | ": " <u>/redfi</u> | sh/v1/Cha          | ssis/Sel  | f/ResetAd | tionInfo", |            |       |
|       |          | "@Red             | fish.OperationAp        | pplyTimeSup        | oport": {          |           |           |            |            |       |
| 10    |          |                   | @odata.type": "         | #Settings.v        | / <b>1_2_2.</b> 0p | erationA  | pplyTimeS | Support",  |            |       |
| 11    |          |                   | MaintenanceWindo        | owDuration]        | InSeconds          | ;": 600,  |           |            |            |       |
| 12    |          |                   | MaintenanceWindo        | owResource'        | ': {               |           |           |            |            |       |
| 13    |          |                   | "@odata.id":            | "/redfish          | /v1/Chass          | is/Self"  |           |            |            |       |
| 14    |          | 3                 |                         |                    |                    |           |           |            |            |       |
| 15    |          |                   | SupportedValues         | ":[                |                    |           |           |            |            |       |
| 16    |          |                   | "Immediate",            |                    |                    |           |           |            |            |       |
| 17    |          |                   | "AtMaintenand           | ceWindowSta        | art"               |           |           |            |            |       |
| 18    |          | ]                 |                         |                    |                    |           |           |            |            |       |
| 19    |          | 3,                |                         |                    |                    |           |           |            |            |       |
| 20    |          | "targ             | et": " <u>/redfish/</u> | v1/Chassis,        | /Self/Act          | ions/Cha  | ssis.Rese | <u>t</u> " |            |       |
| 21    |          | 3                 |                         |                    |                    |           |           |            |            |       |
| 22    | 3        | ,                 |                         |                    |                    |           |           |            |            |       |

## 12.5 Network DNS

#### URI: /redfish/v1/Managers/Self/EthernetInterfaces/eth0 Method: GET/PATCH

#### Example:

| GET                                                                                                    | https://{{bmc}}/redfish/v1/Managers/Self/EthernetInterfaces/eth0                                                                                                    |                  |  |  |  |  |  |
|----------------------------------------------------------------------------------------------------|----------------------------------------------------------------------------------------------------|------------------|--|--|--|--|--|
| Params                                                                                                    | Auth Headers (7) Body Pre-req. Tests Settings                                                                                                    | Cookies          |  |  |  |  |  |
| Body C                                                                                                    | ookies Headers (13) Test Results 🚯 200 OK 101 ms 1.62 KB 🖺 Save                                                                                                    | e as example 🛛 👓 |  |  |  |  |  |
| Pretty                                                                                                    | Raw Preview Visualize JSON $\checkmark$ $\overrightarrow{=}$                                                                                                    | ΓQ               |  |  |  |  |  |
| 1<br>2<br>3<br>4<br>5<br>6<br>7<br>8<br>9<br>10<br>11<br>12<br>13<br>14<br>15<br>16<br>17<br>18<br>19<br>20<br>21<br>22 | <pre>"@odata.context": "/redfish/v1/\$metadata#EthernetInterface.EthernetInterface "@odata.etag": "\"1686701336\"", "@odata.id": "/redfish/v1/Managers/Self/EthernetInterfaces/eth0", "@odata.type": "#EthernetInterface.v1_6_2.EthernetInterface", "AutoNeg": true, "DHCPv4": {     "DHCPv6": {         "OperatingMode": "Stateless"      },      "Description": "Ethernet Interface eth0",      "FQDN": "AMIA0021768A178.mitacad.com",      "FullDuplex": true,      "HostName": "AMIA0021768A178",      "IPv4Addresses": [         {</pre> |                  |  |  |  |  |  |
| 23<br>24                                                                                                    | 3                                                                                                    |                  |  |  |  |  |  |

DMTF Redfish: <u>http://www.dmtf.org/standards/redfishhttp://redfish.dmtf.org/</u> Mockups: <u>http://redfish.dmtf.org/redfish/</u> If a problem arises with your system, you should first turn to your dealer for direct support. Your system has most likely been configured or designed by them and they should have the best idea of what hardware and software your system contains. Hence, they should be of the most assistance for you. Furthermore, if you purchased your system from a dealer near you, take the system to them directly to have it serviced instead of attempting to do so yourself (which can have expensive consequence).

If these options are not available for you then MITAC COMPUTING TECHNOLOGY CORPORATION can help. Besides designing innovative and quality products for over a decade, MITAC has continuously offered customers service beyond their expectations. TYAN's website (http:// www.tyan.com) provides easy-to-access resources such as in-depth Linux Online Support sections with downloadable Linux drivers and comprehensive compatibility reports for chassis, memory and much more. With all these convenient resources just a few keystrokes away, users can easily find their latest software and operating system components to keep their systems running as powerful and productive as possible. MITAC also ranks high for its commitment to fast and friendly customer support through email. By offering plenty of options for users, MITAC serves multiple market segments with the industry's most competitive services to support them.

Please feel free to contact us directly for this service at tech-support@tyan.com

#### Help Resources:

- 1. See the TYAN's website for FAQ's, bulletins, driver updates, and other information: <u>http://www.tyan.com</u>
- 2. Contact your dealer for help before calling TYAN.

#### **Returning Merchandise for Service**

During the warranty period, contact your distributor or system vendor FIRST for any product problems. This warranty only covers normal customer use and does not cover damages incurred during shipping or failure due to the alteration, misuse, abuse, or improper maintenance of products.

TYAN® Redfish Service Engineer's Manual V1.0

Document No.: D2619 - 100